## HONEYWELL CONFIDENTIAL AND PROPRIETARY

# DPS846/70 LOPROFILE REFERENCE MANUAL

This document and the information contained herein are confidential to and the property of Honeywell Information Systems Inc. and are made available only to Honeywell employees for the sole purpose of maintaining Honeywell's products. This document, any copy thereof and the information contained herein shall be maintained in strictest confidence; shall not be copied in whole or in part except as authorized by the employee's manager; and shall not be disclosed or distributed (a) to persons who are not Honeywell employees, or (b) to Honeywell employees for whom such information is not necessary in connection with their assigned responsibilities. Upon request, or when the employee in possession of this document no longer has need for the document for the authorized Honeywell purpose, this document and any copies thereof shall be returned to the employee's manager. There shall be no exceptions to the terms and conditions set forth herein except as authorized in writing by the responsible Honeywell Vice President.

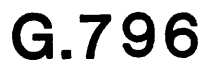

This document and the information contained herein are confidential to and the property of Honeywell Information Systems Inc. and are made available only to Honeywell employees for the sole purpose of maintaining Honeywell's products. This document, any copy thereof and the information contained herein shall be maintained in strictest confidence; shall not be copied in whole or in part except as authorized by the employee's manager; and shall not be disclosed or distributed (a) to persons who are not Honeywell employees, or (b) to Honeywell employees for whom such information is not necessary in connection with their assigned responsibilities. Upon request, or when the employee in possession of this document no longer has need for the document for the authorized Honeywell purpose, this document and any copies thereof shall be returned to the employee's manager. There shall be no exceptions to the terms and conditions set forth herein except as authorized in writing by the responsible Honeywell Vice President.

M.S. J-10 HED AZ07

February, 1984

#### REFERENCE MANUAL

#### DPS8 46/70 LO PROFILE

#### TABLE OF CONTENTS

#### Figure

#### LESSON 1: GEOGRAPHY AND CONFIGURATION

| DPS-8 Lo Profile Single System Module | -1 |
|---------------------------------------|----|
| System Components                     | 2  |
| CPU Cabinet Panels                    | 3  |
| MU Cabinet Panels                     | 4  |
| IOM Cabinet Panels                    | 5  |
| Cabinet Zones and Locations           | 6  |
| Components Common to All Cabinets     | 7  |
| <pre>femory Port Mapping</pre>        | 8  |
| Site "C" Layout                       | 9  |

#### LESSON 2: DYNAMIC MAINTENANCE PANEL SELF-TESTS

(All References for Lesson 2 are in the Dittybook Supplement, Pages 9-1 thru 9-6.)

#### LESSON 3: AUTO TESTS

| Field Auto and CPU Subse | t.  |     |   |     |    |   |   |   |   |   |   |   |   |   |   |   |   |   |   |   |   |   | • |   |   |   | 3-1 |
|--------------------------|-----|-----|---|-----|----|---|---|---|---|---|---|---|---|---|---|---|---|---|---|---|---|---|---|---|---|---|-----|
| Auto Features            |     |     |   | •   |    |   | • | • |   | • |   | • | • |   |   |   | • | • | • |   |   | • | • | • | • |   | 3-2 |
| Auto Test Initiation .   | •   |     | • | •   | •  |   | • | • | • | • | • | • | • | • | • |   | • | • | • | • |   | • | • | • | • |   | 3-3 |
| Sample Test Listing      | •   |     | : | •   |    | • | • | • | • | • | • | • | • | • | • | • | • | • | • | • | • | • | • | • | • | • | 3-4 |
| fest Sequence Execution  | (Sł | ns. | 1 | . 2 | 2) | • | • | • | • | • | • | ٠ | • | • | • | • | • | • | • | • | · | · | · | • | ٠ | • | 3-5 |
| Test Sequence Options .  | • • | •   | ٠ | •   | •  | • | ٠ | ٠ | • | • | • | · | • | · | • | ٠ | · | · | · | • | · | • | · | • |   | • | 3-6 |

#### LESSON 4: LO PROFILE POWER

| Typical Cabinet Front View                                | • | • |     | • | • |   | • | • | . 4 | +-1  |
|-----------------------------------------------------------|---|---|-----|---|---|---|---|---|-----|------|
| Power on sequence (sis. 1 thru 5)                         | • | • | ••• | · | · | • | • | ٠ | • • |      |
| Power System Overview                                     | • | • | • • | ٠ | · | ٠ | · | ٠ | • 4 |      |
| IOM Power Modules                                         | • | • |     | • | • | • | • | • | . 4 | +-4  |
| CPU Power Modules                                         |   |   |     |   |   |   |   |   | . 4 | +-5  |
| MMU Power Modules                                         | • | • |     |   |   |   |   |   | . 4 | +-6  |
| High Voltage Buss                                         | • | • |     | • |   |   | • |   | . 4 | +-7  |
| Cabinet Air Flow                                          | • |   |     |   | • |   | • |   | . 4 | ⊦-8  |
| Typical +5V Regulator                                     |   | • |     |   |   |   |   |   | . 4 | +-9  |
| Power Control Module                                      |   |   |     |   |   |   |   |   | . 4 | +-10 |
| Examples of Overtemperature Alarm Indications (Sheet 1) . |   | • |     |   |   |   |   |   | . 4 | +-11 |
| Examples of Overtemperature Shutdown Indicators (Sheet 2) | • |   |     |   |   |   |   |   | . 4 | +-11 |
| Power Faults/DC Confidence                                |   |   |     |   |   |   |   |   | . 4 | +-12 |
| Maintenance Aids (Sheets 1 thru 6)                        |   |   |     |   |   |   |   |   | . 4 | +-13 |

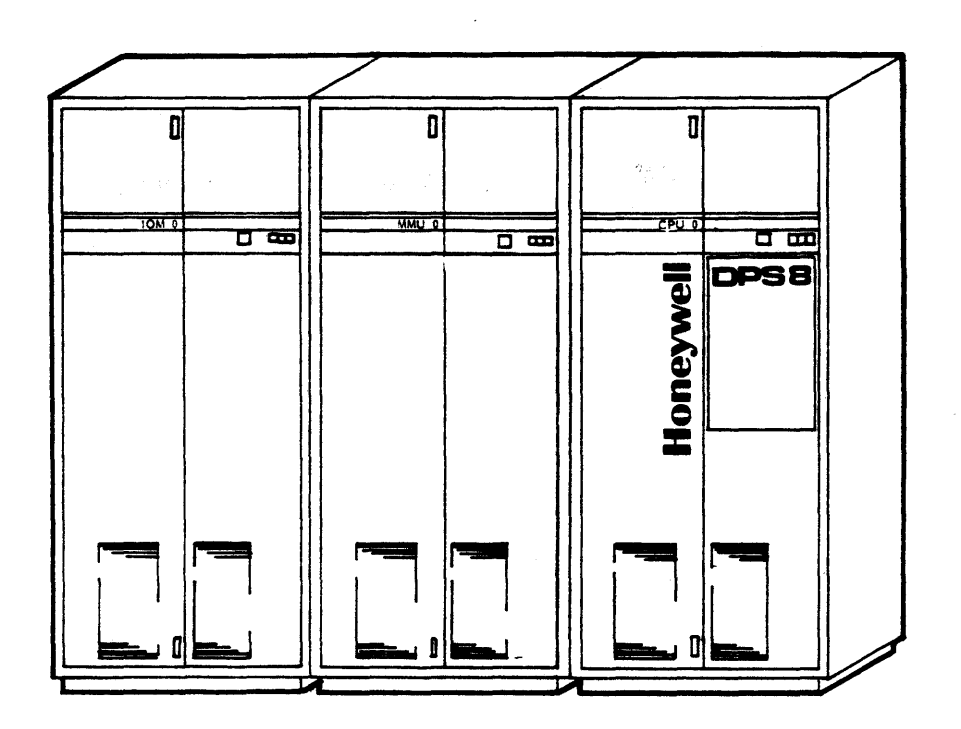

#### HONEYWELL CONFIDENTIAL AND PROPRIETARY

DPS-8 Low Profile Single System Module Figure 1-1

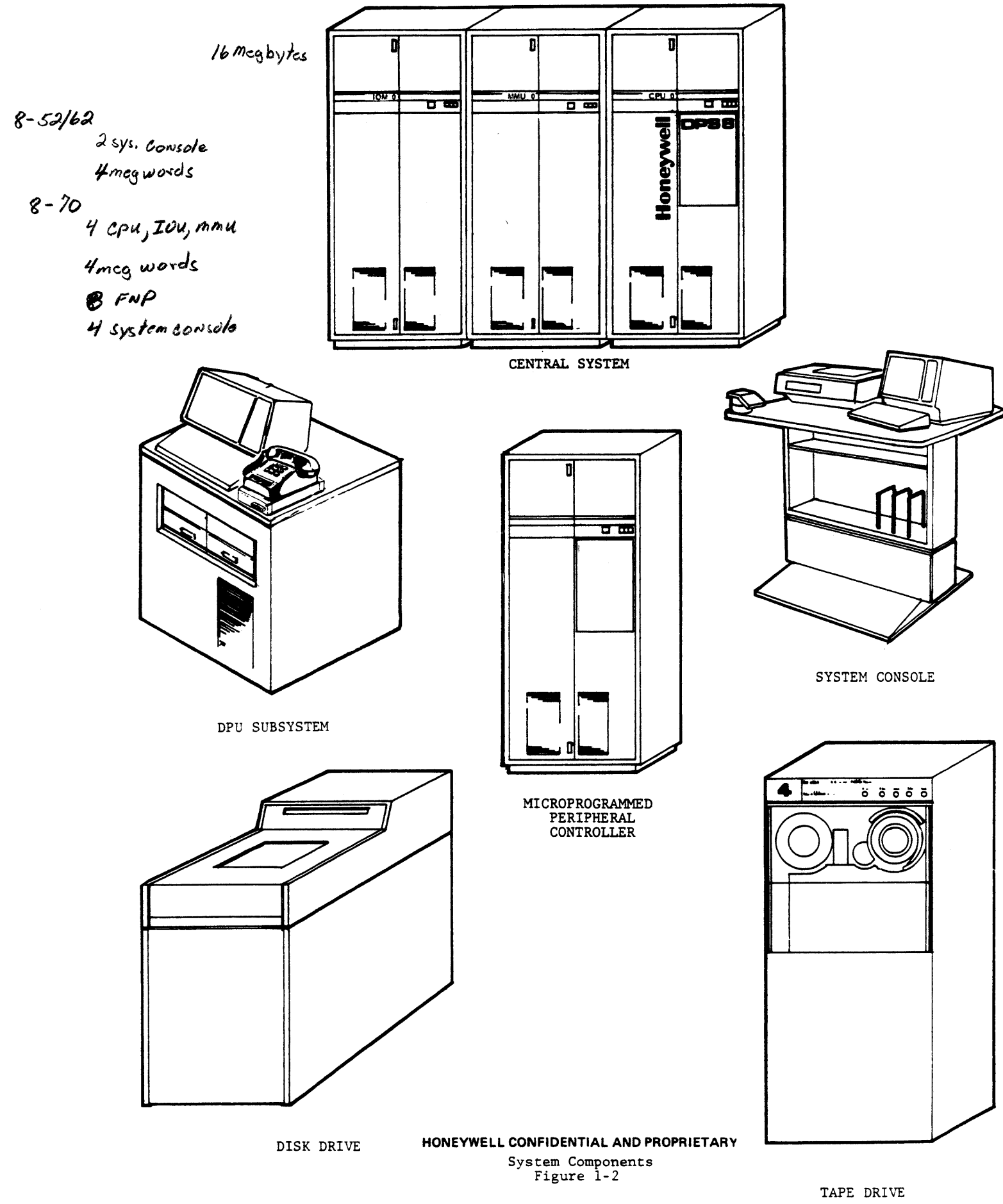

#### CPU CABINET PANELS

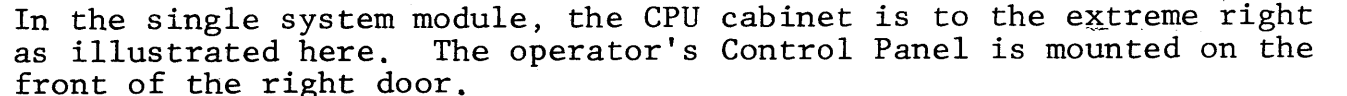

Maintenance Panel connector, and CPU Configuration Panel. The CPU Configuration Panel is located on the inside of the left door. Refer

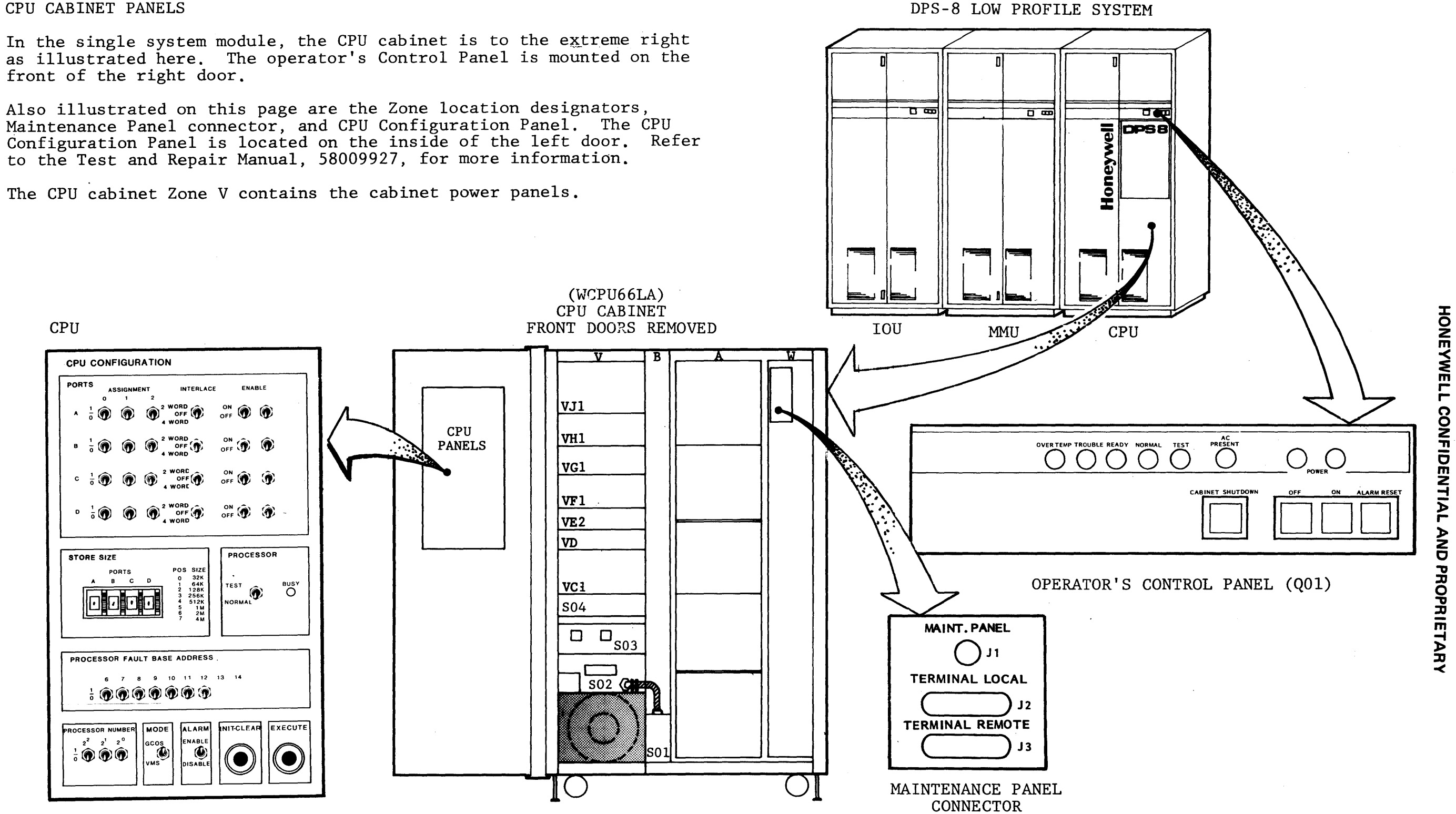

CPU Cabinet Panels

3/4

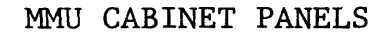

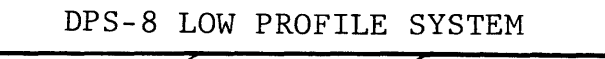

ÖÞ.

In the single system module configuration, the MMU cabinet is the center cabinet. The Operator's Panel, Maintenance Panel connector plate, Syndrome Panel, SCU Configuration Panel, and SCU Maintenance Panel are illustrated on this page. The syndrome and SCU panels are located on the inside of the left door. Refer to the Test and Repair Manual, 58009927, for more information.

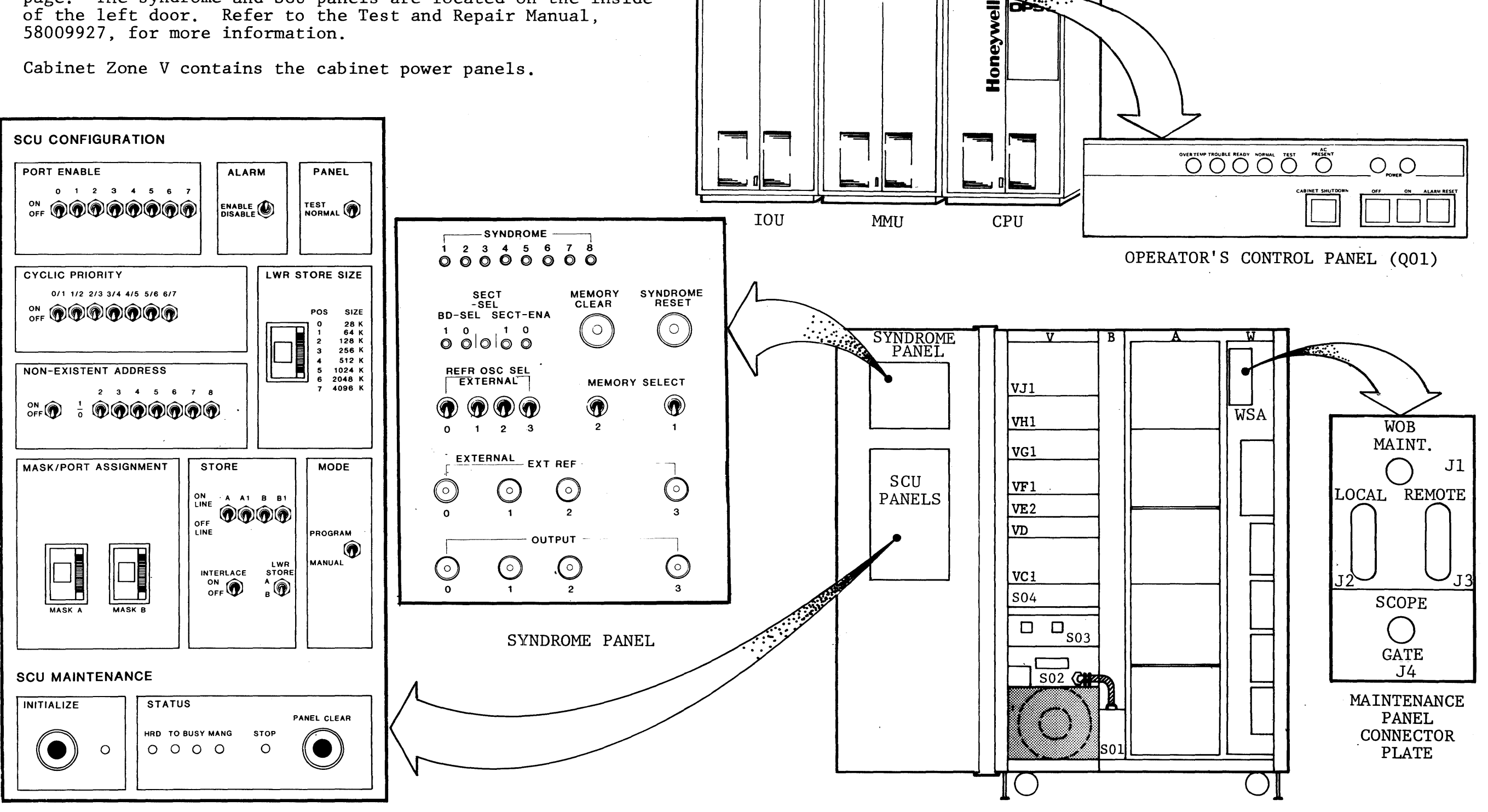

CONFIGURATION PANEL

MMU CABINET WITH LEFT DOOR OPEN AND RIGHT DOOR REMOVED

Figure 1-4

5/6

HONEYWELL CONFIDENTIAL

AND PROPRIETARY

#### IOM CABINET PANELS

The IOM Cabinet Panel locations illustrated here are those in the single system module. Also illustrated are the cabinet zone locations designators, Operator's Control Panel, Maintenance Panel Connector, and IOM Configuration and Bootload Panels located on the inside of the left door. Refer to the Test and Repair Manual, 58009927, for more information.

IOM Cabinet Zone V contains the power panels.

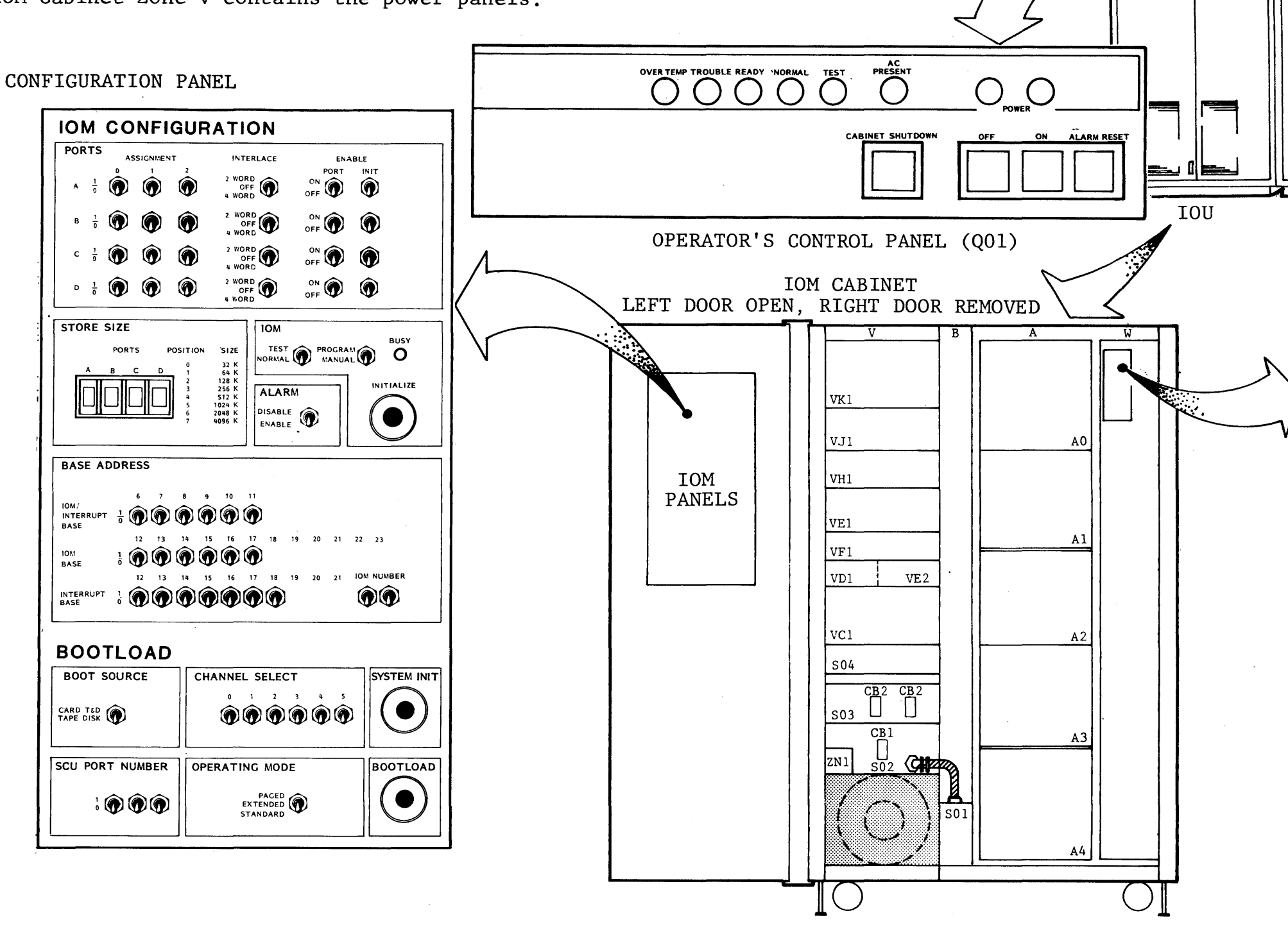

IOU Cabinet Panels

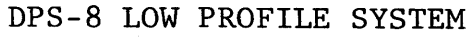

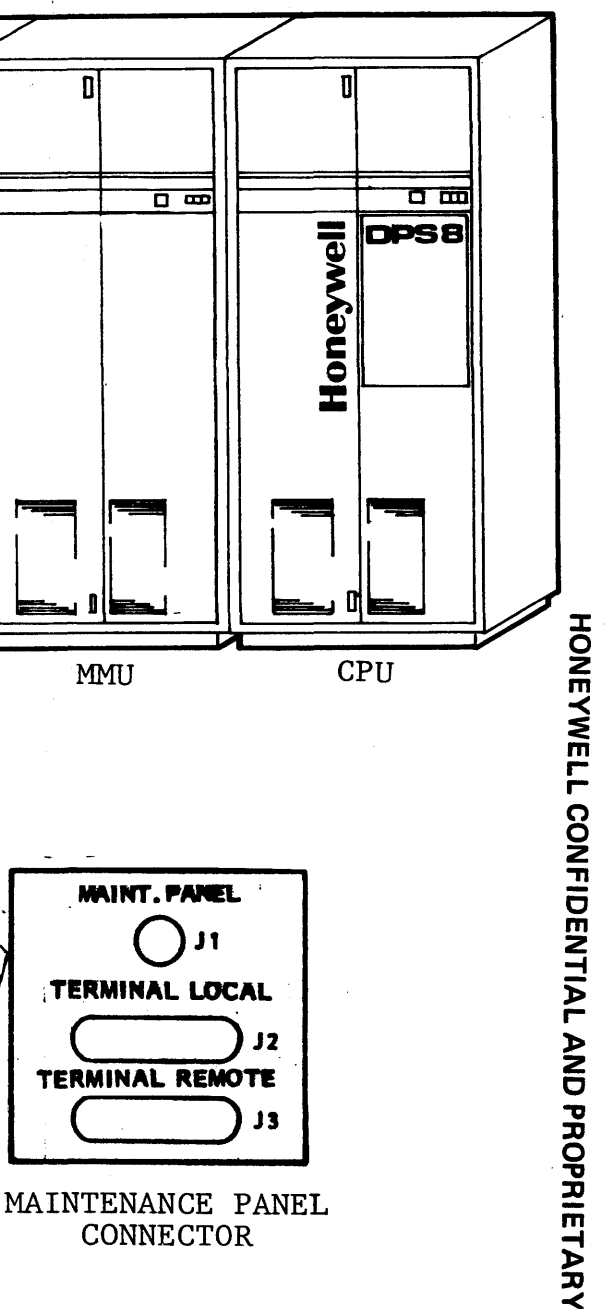

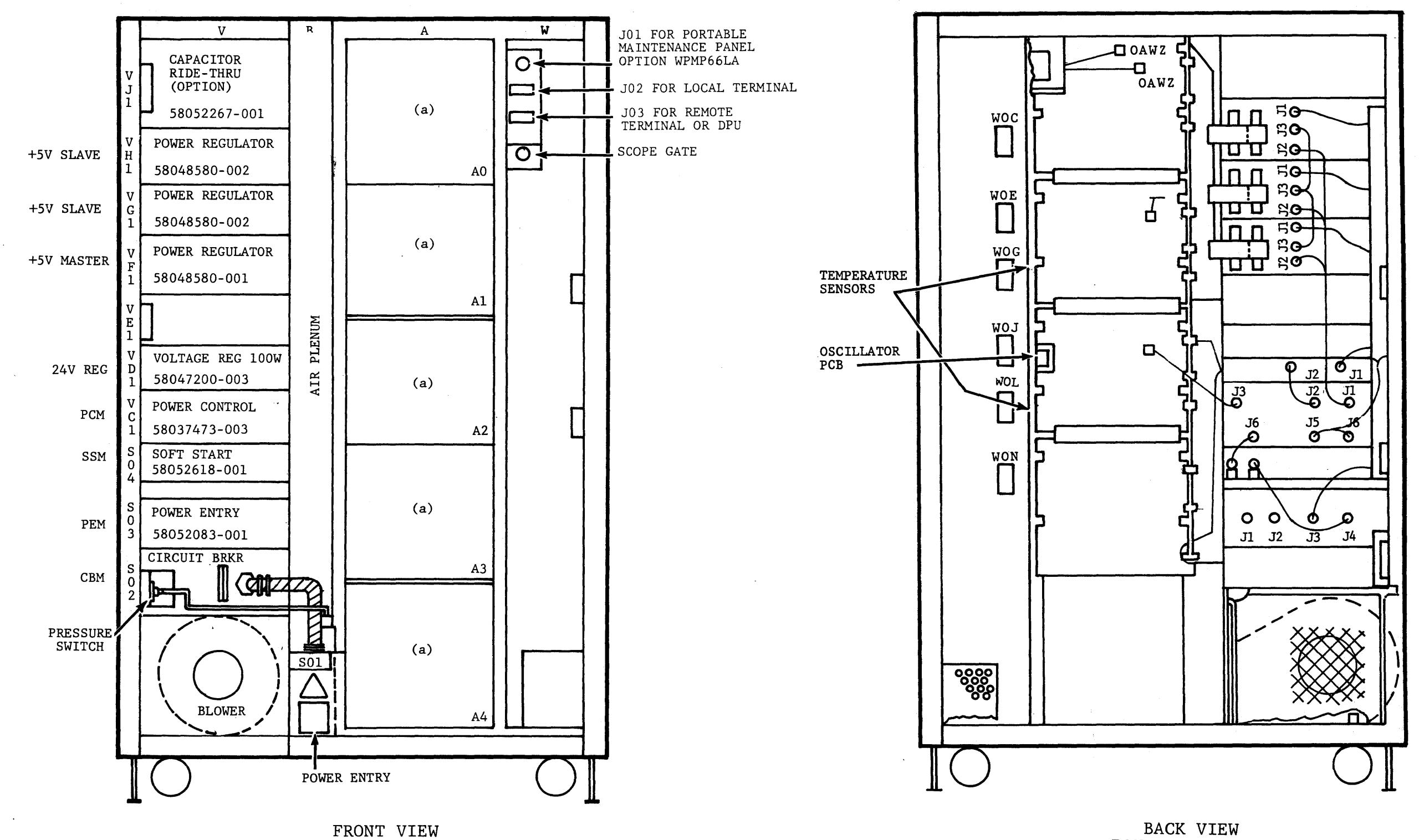

POWER AND LOGIC MODULE DOORS REMOVED

.

Cabinet Zones and Locations

BACK VIEW POWER AND LOGIC MODULE DOORS REMOVED

9/10

| COMPONENT<br>DESIGNATOR                   | ZONE                               | DESCRIPTION                                                                                        |
|-------------------------------------------|------------------------------------|----------------------------------------------------------------------------------------------------|
| ZMI/ZO1                                   | Bottom portion<br>Zone V           | Blower control assembly and blowers                                                                |
| ZN1                                       | Left from lower<br>position Zone V | Airflow sensor and switch assembly                                                                 |
| S01                                       | Lower portion of<br>Plenum Zone B  | Site power connector terminal board (S01 TB1)                                                      |
| S02                                       | v                                  | Circuit Breaker Module, contains<br>circuit breaker (SO2 CB1) that applies<br>power to the cabinet |
| S03                                       | V                                  | Power Entry Module with circuit<br>breakers (S03-CB2/CB3) for FAN and<br>REG. power on/off control |
| VCl                                       | V                                  | Power Control Module with Power<br>Control and Configuration switches<br>and indicators            |
| VD1                                       | v                                  | 100 Watt Voltage Regulator                                                                         |
| Plenum                                    | В                                  | Force air column to circulate air<br>over and around power supplies and<br>logic boards            |
| Logic Buckets<br>A0-A4                    | А                                  | Logic card and backpanel area.                                                                     |
| Depends on<br>Type Cabinet<br>and Options | W                                  | Heat sensors area and special area<br>depending on cabinet type CPU, MMU,<br>or IOM requirements.  |

#### HONEYWELL CONFIDENTIAL AND PROPRIETARY

Components Common to all Cabinets Figure 1-7 t Port 1 1 Fenory i Octal . I Assignment | Store Size 1 Addressed I Addresses 0 0 (32K) 0-325 0-100 000 0-64K 0-129K 0-200 000 0-400 000 1 (448) Ĥ 2 (1298) 0-1 000 000 0-2 000 000 0-4 000 000 3 (256K) 0-256K 4 (5128) 0-512K 5 (1024K) 0-1024K 4 (2048K) 0-2048K 7 (4094K) 0-4096K 0-10 000 000 000 0-20 000 000 0 (32%) 1 (64K) 1 32-64K 64-128K 100 000-200 000 200 000-400 000 В 2 (128K) 128-256K 400 000-1 000 000 1 000 000-2 000 000 2 000 000-4 000 000 254-512K 3 (256K) 4 (5128) 512-1024K 5 (1024E) 1024-2048K 4 000 000-10 000 000 2048-4096K 4096-8192K 10 000 000-20 000 000 20 000 000-46 000 000 6 (2048K) 7 (4096K) 64-96K 12 0 (32K) 200 000-300 000 1 (64K) 128-192K 400 000-600 000 C 2 (128K) 1 000 000-1 400 000 2 000 000-3 000 000 256-384K 512-768K 3 (256K) 4 (512K) 1024-1536K 4 000 000-6 000 000 10 000 000-14 000 000 20 000 000-30 000 000 2048-3072K 5 (1024K) 6 (2048K) 4076-6144K 7 (4096K) 8192-12288K 40 000 000-40 000 000 3 0 (32K) 76-128K 300 000-400 000 1 (64K) 192-256K 600 000-1 000 000 D 1 400 000-2 000 000 3 000 000-4 000 000 6 000 000-10 000 000 2 (1288) 384-512K 768-10248 3 (2568) 1534-2048K 3072-4094K 4 (512K) 14 000 000-20 000 000 5 (10248) 6 (2040K) 6144-8192K 30 000 000-40 000 000 7 (4074K) 12288-14384K 40 000 000-100 000 000 400 000-500 000 1 000 000-1 200 000 2 000 000-2 400 000 4 0 (35K) 128-140K 1 (64K) 2 (128K) 254-320K 512-440K E 1024-1280K 4 000 000-5 000 000 3 (2568) 10 000 000-12 000 000 20 000 000-24 000 000 2048-2560K 4 (512K) 5 (1024K) 4094-5120K 4 (2048K) 8192-10240K 40 000 000-50 000 000 7 (4096K) .... 5 0 (32K) 160-192K 500 000-400 000 1 200 000-1 400 000 2 400 000-3 000 000 5 000 000-6 000 000 12 000 000-14 000 000 1 (648) 320-384K 2 (128K) 440-769K 3 (2568) 1280-15348 4 (512K) 2540-3072K 5120-6144K 24 000 000-30 000 000 10240-12288K 50 000 000-60 000 000 5120-6144K 5 (1024K) 6 (204BK) 7 (4096K) 6 0 (32K) 192-224K 600 00-700 000 1 400 000-1 400 000 3 000 000-3 400 000 384-448K 1 (64K) 768-876K 1536-1792K (128K) 3 (256K) 6 000 000-7 000 000 
 3072-3584K
 14
 000
 000-16
 000
 000

 \$144-7168K
 30
 000
 000-34
 000
 000

 \$12298-14336K
 40
 000
 000-70
 000
 000
4 (512K) 5 (1024K) 6 (2048K) 7 (40966) 700 000-1 000 00D 400 000-2 000 000 3 400 000-4 000 000 7 000 000-10 000 000 7 0 (32K) 224-256K 1 (64K) 2 (128K) 448-512K 894-1024K 1792-2048K 3 (256K) 4 (512K) 3584-4076K 5 (1024K) 7168-8172K 16 000 000-20 000 000 34 000 000-40 000 000 14334-16384K 70 000 000-100 000 000 6 (2048K) 7 (4096K) 

> Memory Port Mapping Figure 1-8

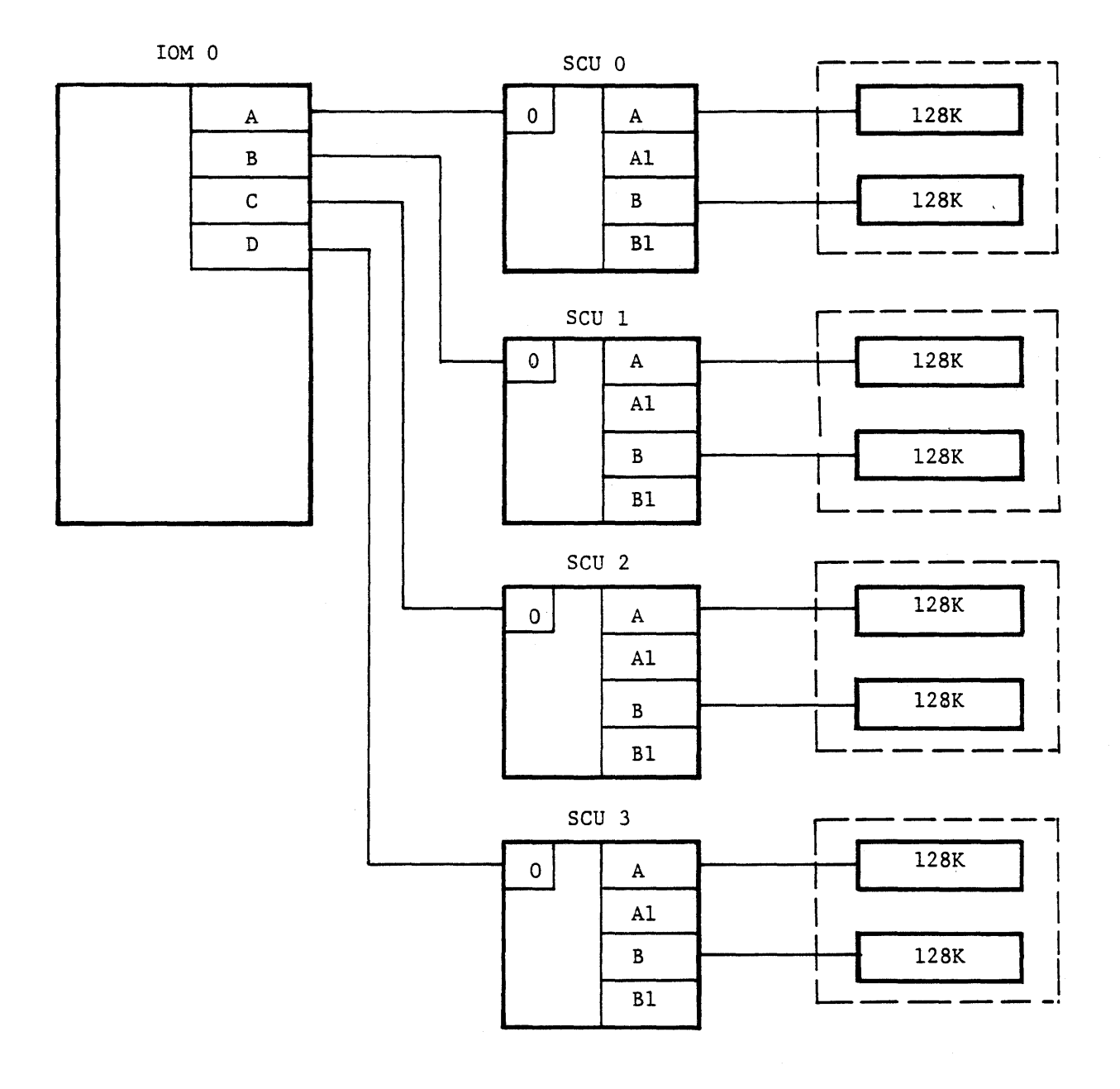

Site C Layout Figure 1-9

THIS PAGE INTENTIONALLY LEFT BLANK.

#### NOTE: THERE ARE NO REFERENCE MANUAL FIGURES FOR LESSON 2.

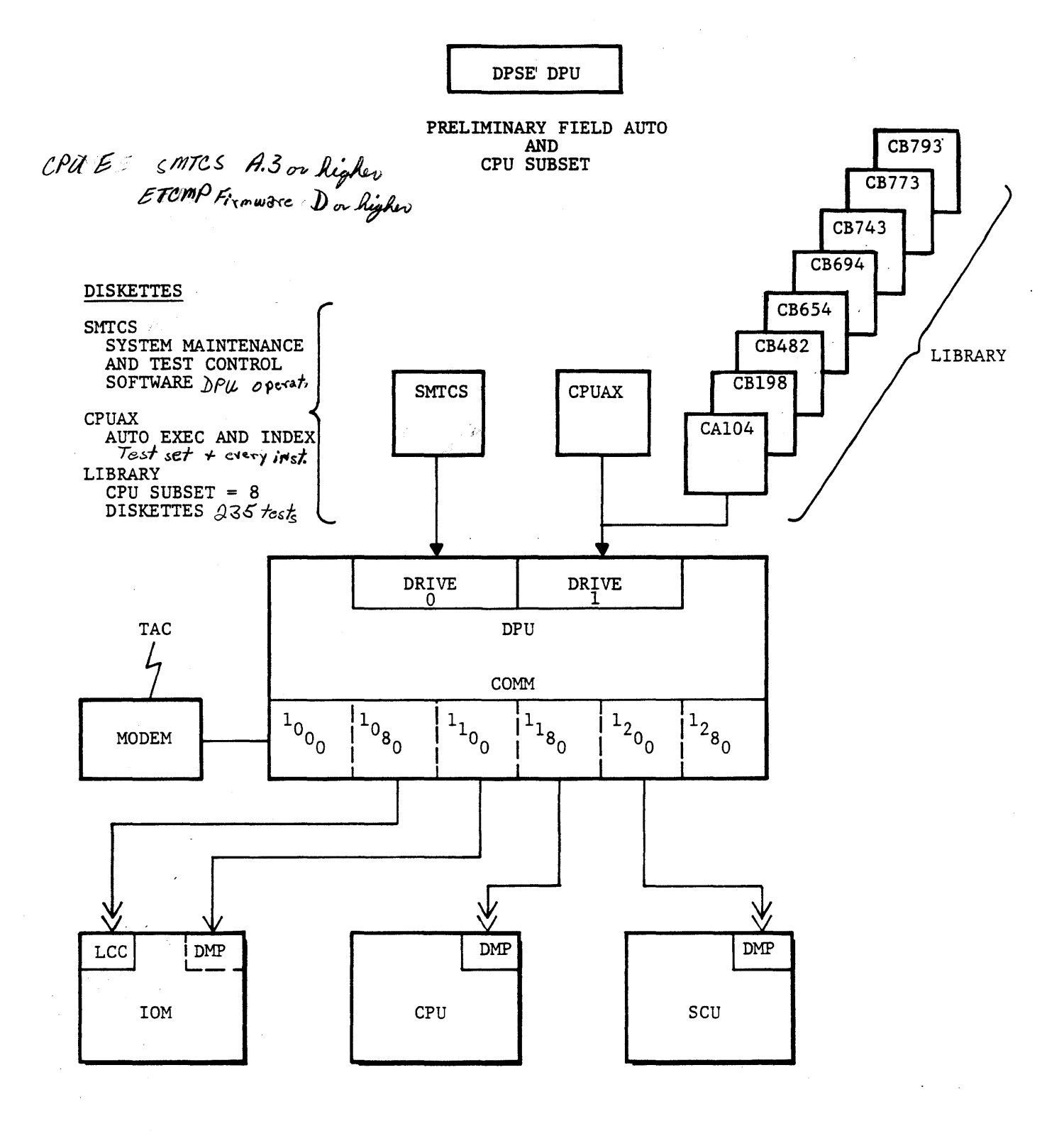

#### HONEYWELL CONFIDENTIAL AND PROPRIETARY

Field Auto and CPU Subset Figure 3-1

#### AUTO FEATURES

#### (Preliminary Release A.3)

- Execute Sequence
  - One test
  - Test Series (individually specified)
  - Test range (first through last specified)
  - Combo of above
- Execute Options

REPEAT LAST TEST SEQUENCE 1 TIME TERMINATE AUTO SAVE DMP STATE AND TERMINATE AUTO ERROR DISPLAY SUPPRESS STATUS OF MODES (OPTIONS) DISPLAY TEST INDEX RE-INITIALIZE DMP SUPPRESS ALL DISPLAY

SINGLE STEP (NOT IMPLEMENTED)

CONTINUOUS SEQUENCE REPEAT - BYPASS INPUTS

Error Display

- Failing command pair
- Line Number (Listing Ref)
- Was Data Should Be Data Compare Mask

Figure 3-2

#### HONEYWELL CONFIDENTIAL AND PROPRIETARY

REV. 1

(All operator inputs are underlined in the following dialogs). ++++ DIAGNOSTIC PROCESSOR UNIT REV A.3 (DL6.07) ++++ RMI ACTIVE C? AUT CPUDD WORKING... MOUNT DISKETTE ACPUAX drive 1 CARRIAGE RETURN WHEN READY OR Q TO GUIT (CARRIAGE RETURN) ENTER TEST SEQUENCE ?\_\_\_\_ THE TEST SEQUENCE INPUT MAY BE FOR A SINGLE TEST: A200 FOR SEVERAL TESTS: A200, A205, A210, A210, A209 FOR A GROUP OF TESTSI A200-A210 OR FOR A COMBINATION OF THE ABOVE REQUEBTS; A200-A205, A209, A211-A215 THE ABBREVIATION FOR ANY ONE OF THE FOLLOWING OPTIONS MAY BE ENTERED INSTEAD OF A TEST SEQUENCE. REPEAT (R) REPEAT LAST TEST SEQUENCE 1 TIME TERMINATE AUT QUIT (0) SAVE DHP STATE AND TERMINATE AUT SUSPEND (5) (BREAK) TERMINATE AUT ERR SUPP (.E) Mode Stat (.M) ERROR DISPLAY SUPPRESS (TOGGLE) STATUS OF MODE FLAGS DISPLAY TEST INDEX LIST INDX (.X) INIT DMP (.I) **RE-INITIALIZE DMP** PRT OFF (.P) SUPPRESS ALL DISPLAY CONTINUE Y OR N - Y (.S) SINGLE STEP (NOT IMPLEMENTED) STEP CONTINUOUS SEQUENCE REPEAT - BYPASS INPUTS LOOP (.L) LOOP OPTIONS: (NUTUALLY EXCLUSIVE) RESTART (.R) Continue (.C) RESTART SEQUENCE AT BEGINNING (DEFAULT) CONTINUE TEST SEQUENCE WITH SAME TEST Continue test sequence with next test NEXT TEST (.N) (BREAK) TERMINATE LOOP OPTION ENTER TEST SEQUENCE

> Auto Test Initiation Figure 3-3

REV. 1

| **** | * A104 REV. A CPU       | 01/30/81                                                              |
|------|-------------------------|-----------------------------------------------------------------------|
|      | * A104 REV. C2 CPU<br>* | 12/10/80 *** HONEYWELL PROPRIETARY ***<br>CHECK DIS<br>CHECK CU CYCLE |
| 0002 | DCL                     | \$STRRD,D;                                                            |
| 0003 | DCL                     | XSTRSW, DJ                                                            |
| 0004 | DCL                     | WRTBUF, "100"D;                                                       |
| 0005 | CONTROL                 | INCL                                                                  |
| 0006 | CONTROL                 | RESET;                                                                |
| 0007 | CONTROL                 | STCL                                                                  |
| 8000 | WRITE                   | ADSTOP, 0;                                                            |
| 0009 | CONTROL                 | STCU: STEP CYCLE-CU                                                   |
| 0010 | WRITE                   | DATA, 77777777777777777777777777777777777                             |
| 0011 | CONTROL                 | EXSWCO; EXFCUTE-IN/OUT                                                |
| 0012 | CONTROL                 | WAIT, 15                                                              |
| 0013 | READ                    | IWRY, XSTRRD; ADDRESS, CU 777777                                      |
| 0014 | COMPARE                 | %STRPD,777777777777770000000000000,,"EO";                             |
| 0015 | READ                    | STAT, ISTRPD: DIS OFF                                                 |
| 0016 | COMPARE                 | XSTRRD,000400000000000000000000000000000000                           |
| 0017 |                         | 03760000000000000000000, "FO";                                        |
|      | *                       | CU STEP ON                                                            |
| 0018 | CONTROL                 | INCL; INIT & CLR-IN/GUT                                               |
| 0019 | CONTROL                 | WAIT, 17                                                              |
| 0020 | READ                    | STAT, ISTRADI DIS ON                                                  |
| 0021 | COMPARE                 | <b>%STRRD,010000000000000000000000000000000000</b>                    |
|      | ****                    | **********                                                            |
| 0022 | ENDTEST;                |                                                                       |

HONEYWELL CONFIDENTIAL AND PROPRIETARY

Sample Test Listing Figure 3-4

19

ENTER TEST SEQUENCE

Aloo Not ind

A100 TEST NOT IN DIRECTORY ENTER TEST SEQUENCE

ENTER TEST SEQUENCE <u>A104</u> A104 A Test ID + Rev. ^CA104>A104 Diskette Vol. + Test File MOUNT DISKETTE ^CA104 CARRIAGE RETURN WHEN READY OR I TO IGNORE I (or 3 unsuccessful retries) TEST NOT FOUND ^CA104>A104 ENTER TEST SEQUENCE

#### HONEYWELL CONFIDENTIAL AND PROPRIETARY

Test Sequence Execution Figure 3-5 Sheet 1 of 2

ENTER TEST SEQUENCE A104 A104 A ^CA104>A104 MOUNT DISKETTE ACA104 CARRIAGE RETURN WHEN READY OR I TO IGNORE (carriase return) ID, Rev., date of Test \* A104 REV. A CPU 12/11/80 TEST ERROR ACA104>A104 Path Name READ IWRY,%STRRD; COMPARE %STRRD,777777777777000000000000,,"E0"; Cross Ref. Test Listing LINE NO IS 0014 WAS DATA IS SHOULD BE DATA IS 77777777777277000000000000 MASK DATA IS CONTINUE Y OR N Y TEST ERROR ^CA104>A104 READ STAT READ STAT,%STRRD; COMPARE %STRRD,010000000000000000000,,"E0"; LINE NO IS 0021 WAS DATA IS MASK DATA IS CONTINUE Y OR N N ENTER TEST SEQUENCE

#### HONEYWELL CONFIDENTIAL AND PROPRIETARY

Test Sequence Execution Figure 3-5 Sheet 2 of 2 THE ABBREVIATION FOR ANY ONE OF THE FOLLOWING OPTIONS May be entered instead of a test sequence.

| REPEAT     | (R)    | REPEAT LAST TEST SEQUENCE 1 TIME           |
|------------|--------|--------------------------------------------|
| QUIT       | (@)    | TERMINATE AUT                              |
| SUSPEND    | (8)    | SAVE DMP STATE AND TERMINATE AUT           |
| (BREAK)    |        | TERMINATE AUT                              |
| ERR SUPP   | (.E)   | ERROR DISPLAY SUPPRESS (TOGGLE) NOTE (A)   |
| MODE STAT  | (.M)   | STATUS OF MODE FLAGS                       |
| LIST INDX  | (.X)   | DISPLAY TEST INDEX                         |
| INIT DMP   | (.1)   | RE-INITIALIZE DMP Hang up                  |
| PRT OFF    | (.P)   | SUPPRESS ALL DISPLAY                       |
| CONTINUE Y | OR N - | Y                                          |
| STEP       | (.8)   | SINGLE STEP (NOT IMPLEMENTED)              |
| LOOP       | (.L)   | CONTINUOUS SEQUENCE REPEAT - BYPASS INPUTS |

LOOP OPTIONS: (MUTUALLY EXCLUSIVE)

RESTART (.R) RESTART SEQUENCE AT BEGINNING (DEFAULT) CONTINUE (.C) CONTINUE TEST SEQUENCE WITH SAME TEST NEXT TEST (.N) CONTINUE TEST SEQUENCE WITH NEXT TEST (BREAK) TERMINATE LOOP OPTION ENTER TEST SEQUENCE

NOTE (A): EACH USE OF .E WILL ALTERNATELY TURN THE OPTION ON AND OFF.

HONEYWELL CONFIDENTIAL AND PROPRIETARY

Test Sequence Options Figure 3-6

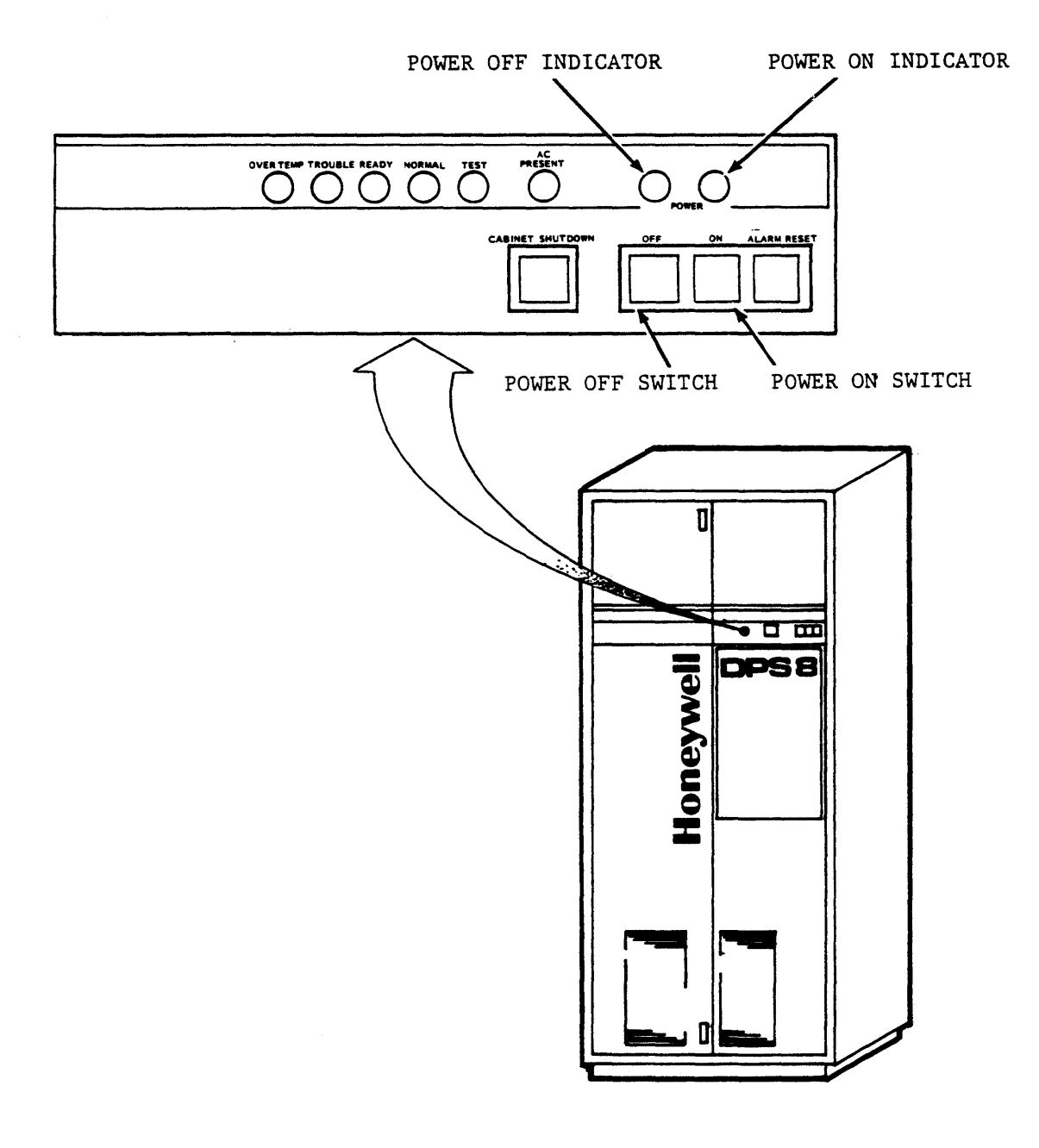

## HONEYWELL CONFIDENTIAL AND PROPRIETARY

Operator Panel Figure 4-1

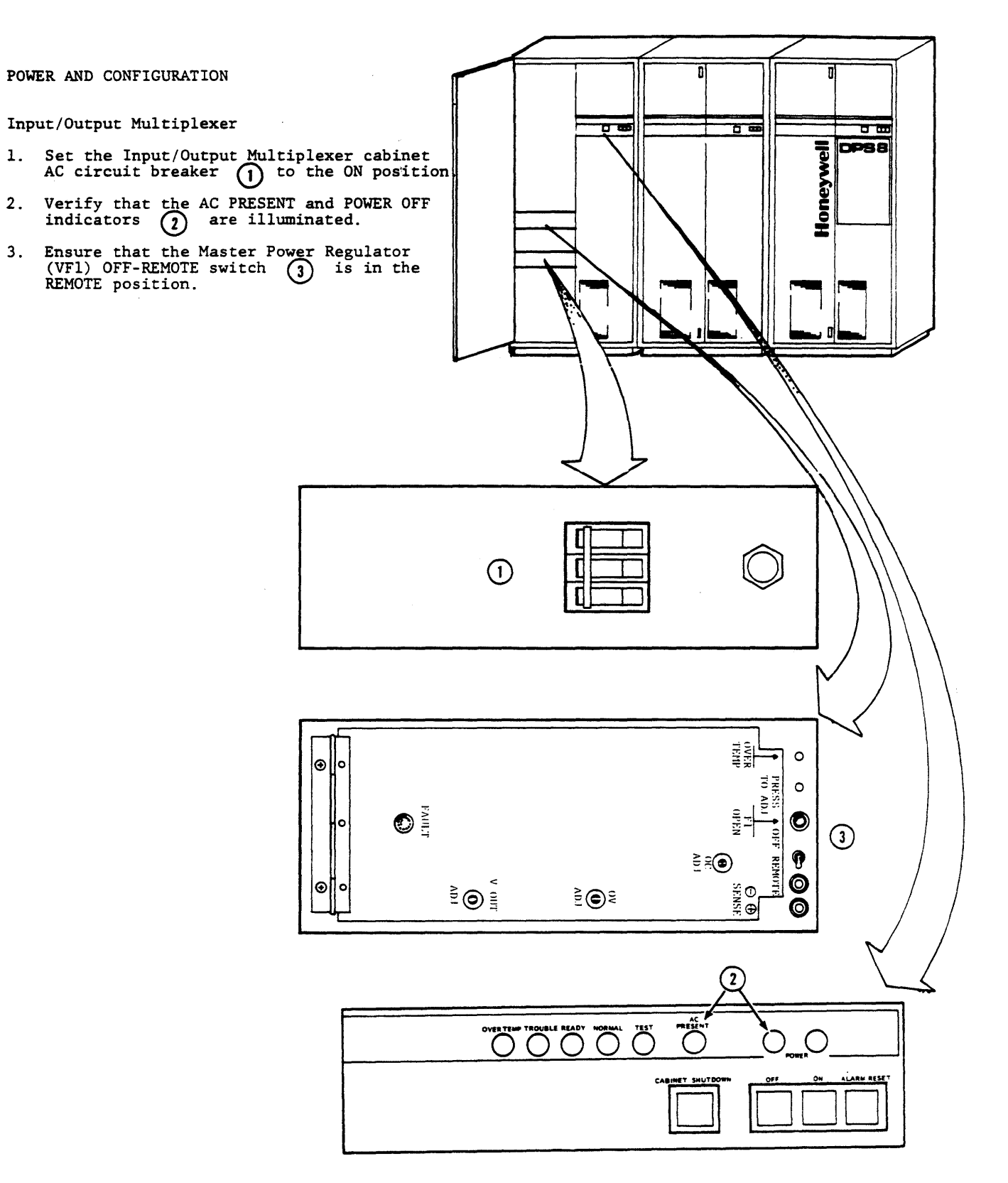

HONEYWELL CONFIDENTIAL AND PROPRIETARY Power On Sequence

Power On Sequence Figure 4-2 Sheet 1 of 3 (Continued)

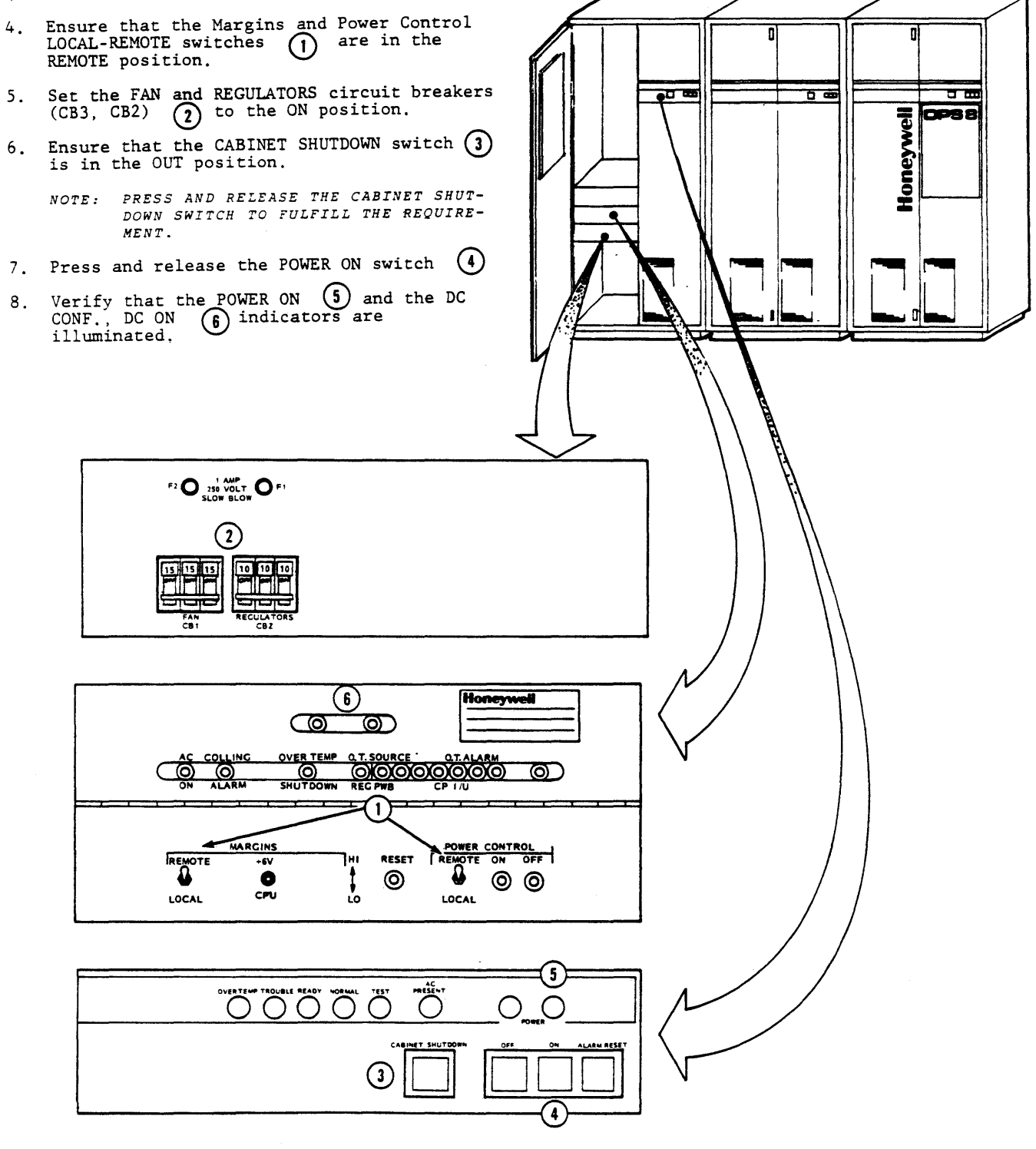

#### HONEYWELL CONFIDENTIAL AND PROPRIETARY

Power On Sequence Figure 4-2 Sheet 2 of 3 (Continued)

- 9. Verify that the POWER OFF indicator () is extinguished.
- 10. Verify that the TROUBLE indicator (2) extinguishes and the READY indicator (2) becomes illuminated after approximately three seconds.
  - NOTE: FAILURE OF ANY PROCEDURAL STEP REQUIRES CAREFUL NOTING OF THE FAULT SYMPTOM AND, AT THE DISCRETION OF THE SUPERVISOR, CONTACTING TAC FOR TECHNICAL ASSISTANCE. (SEE PARAGRAPH 4.1, PRIOR TO CALLING THE RESPONSE CENTER)

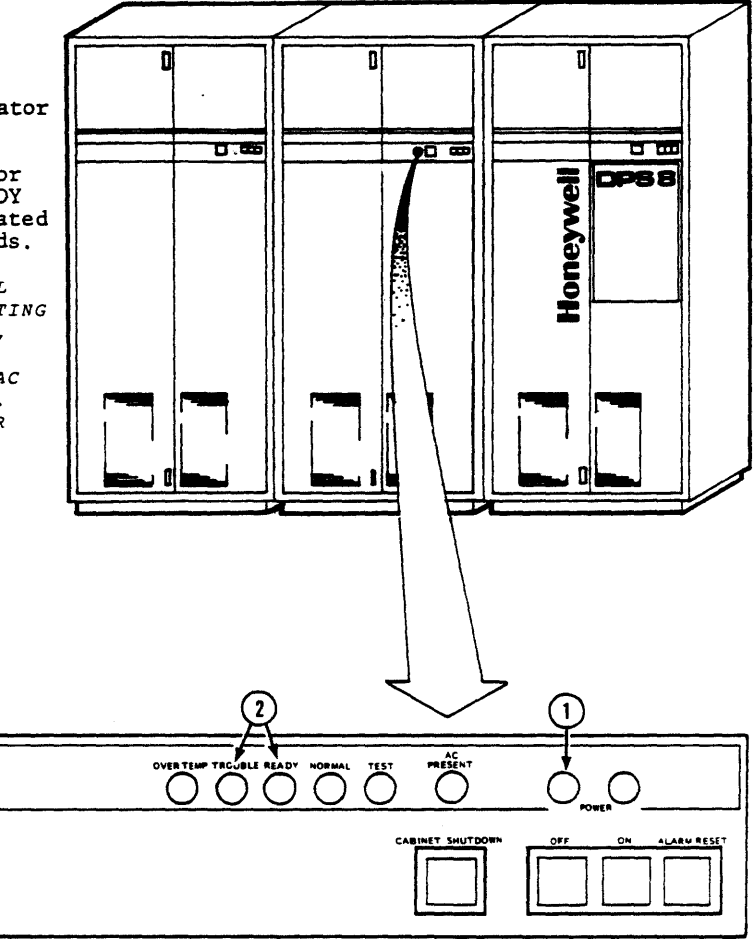

HONEYWELL CONFIDENTIAL AND PROPRIETARY

Power On Sequence Figure 4-2 Sheet 3 of 3

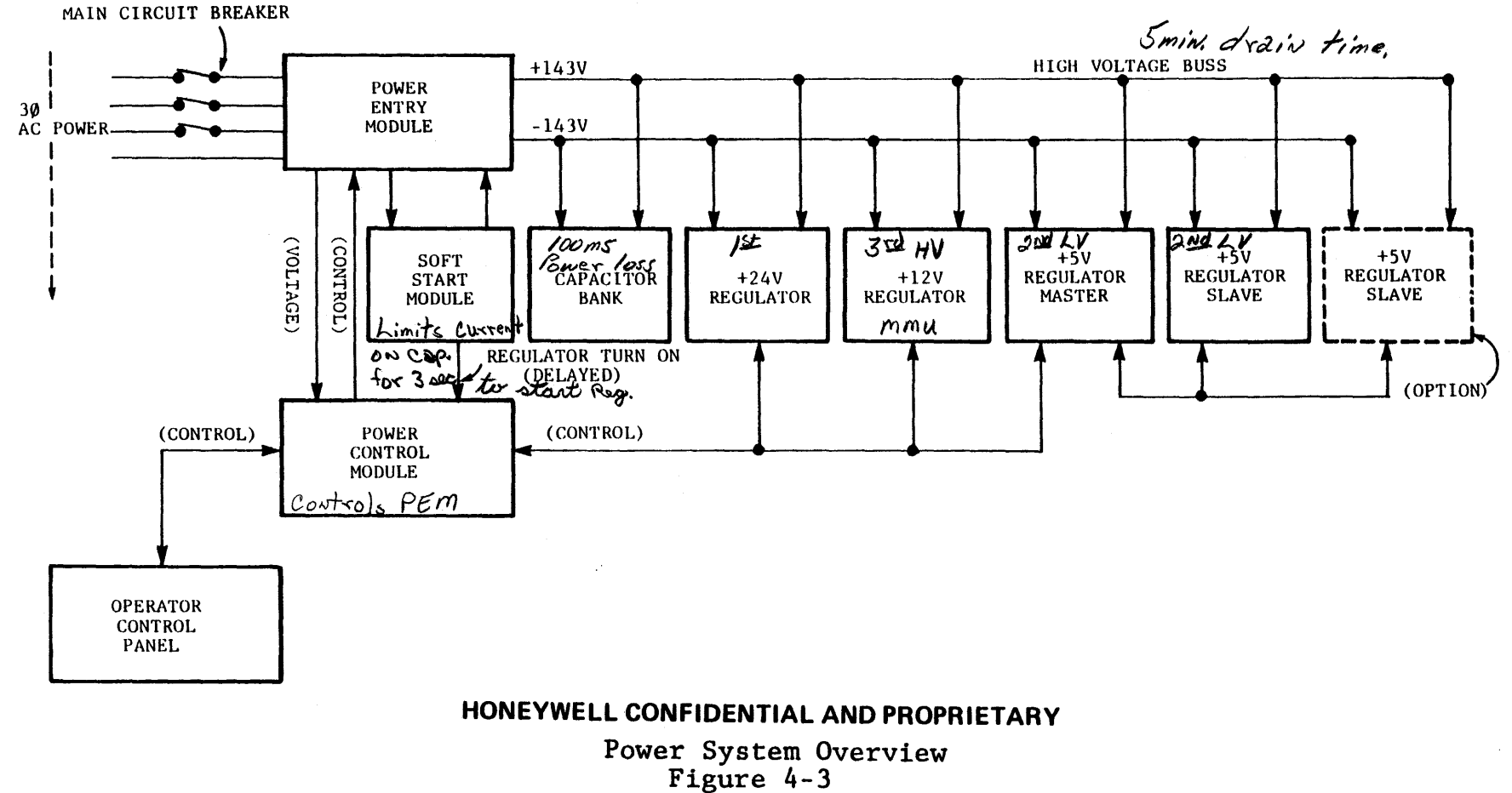

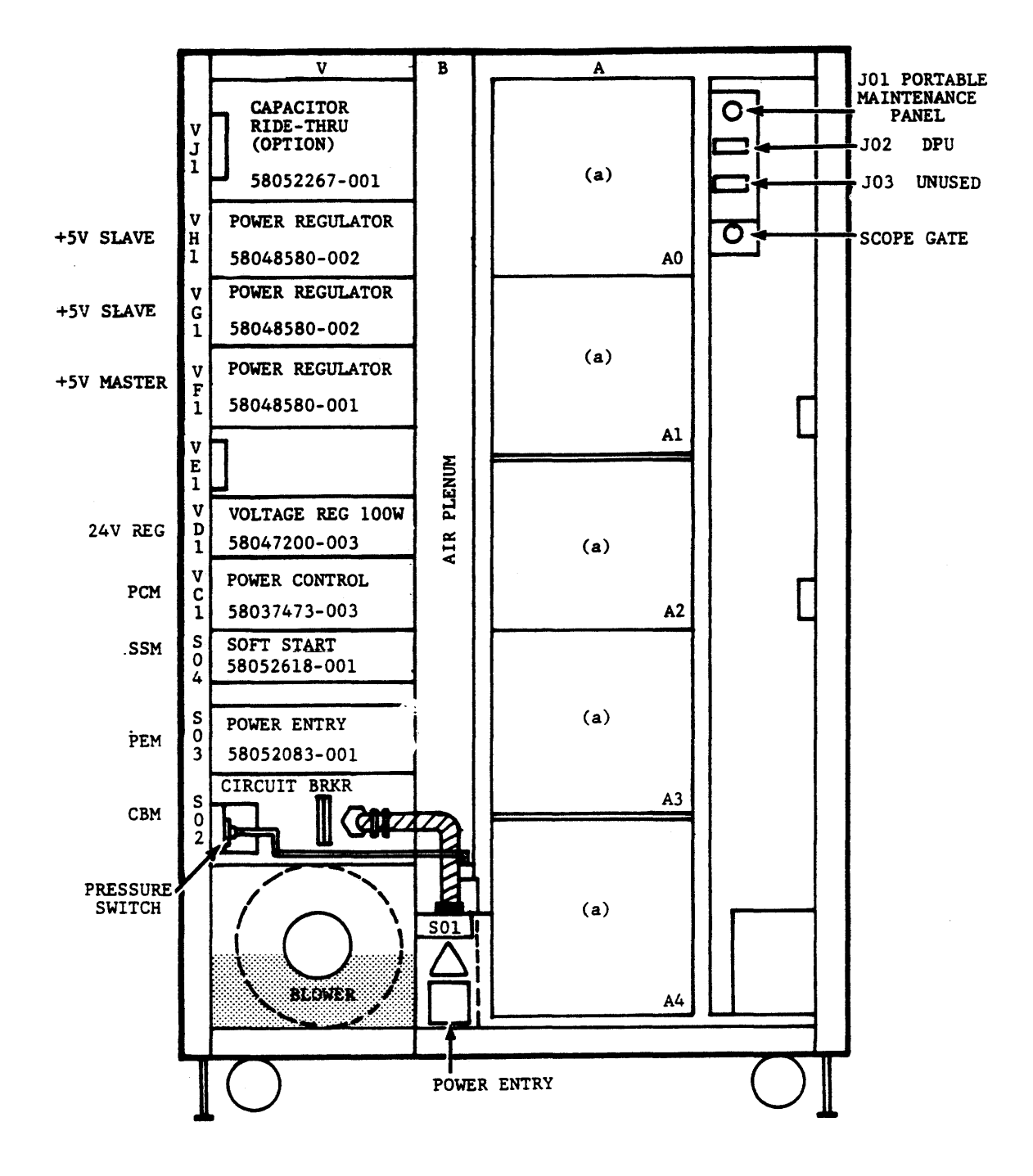

TYPICAL INPUT/OUTPUT MULTIPLEXER (IOM) UNIT FRONT VIEW (DOORS REMOVED)

#### HONEYWELL CONFIDENTIAL AND PROPRIETARY

IOM Power Modules Figure 4-4

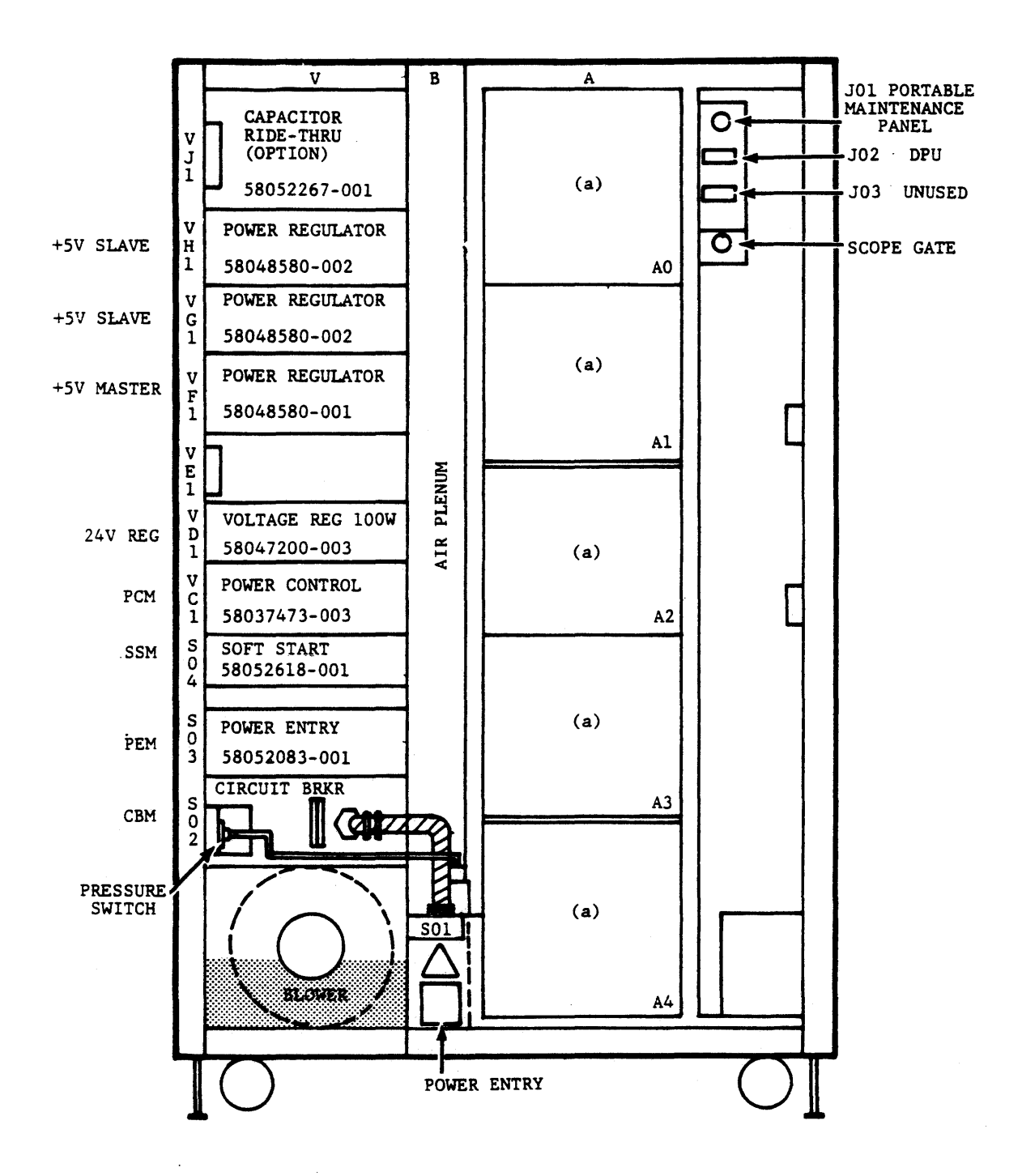

TYPICAL CENTRAL PROCESSOR UNIT (CPU) FRONT VIEW (DOORS REMOVED)

#### HONEYWELL CONFIDENTIAL AND PROPRIETARY

CPU Power Modules Figure 4-5

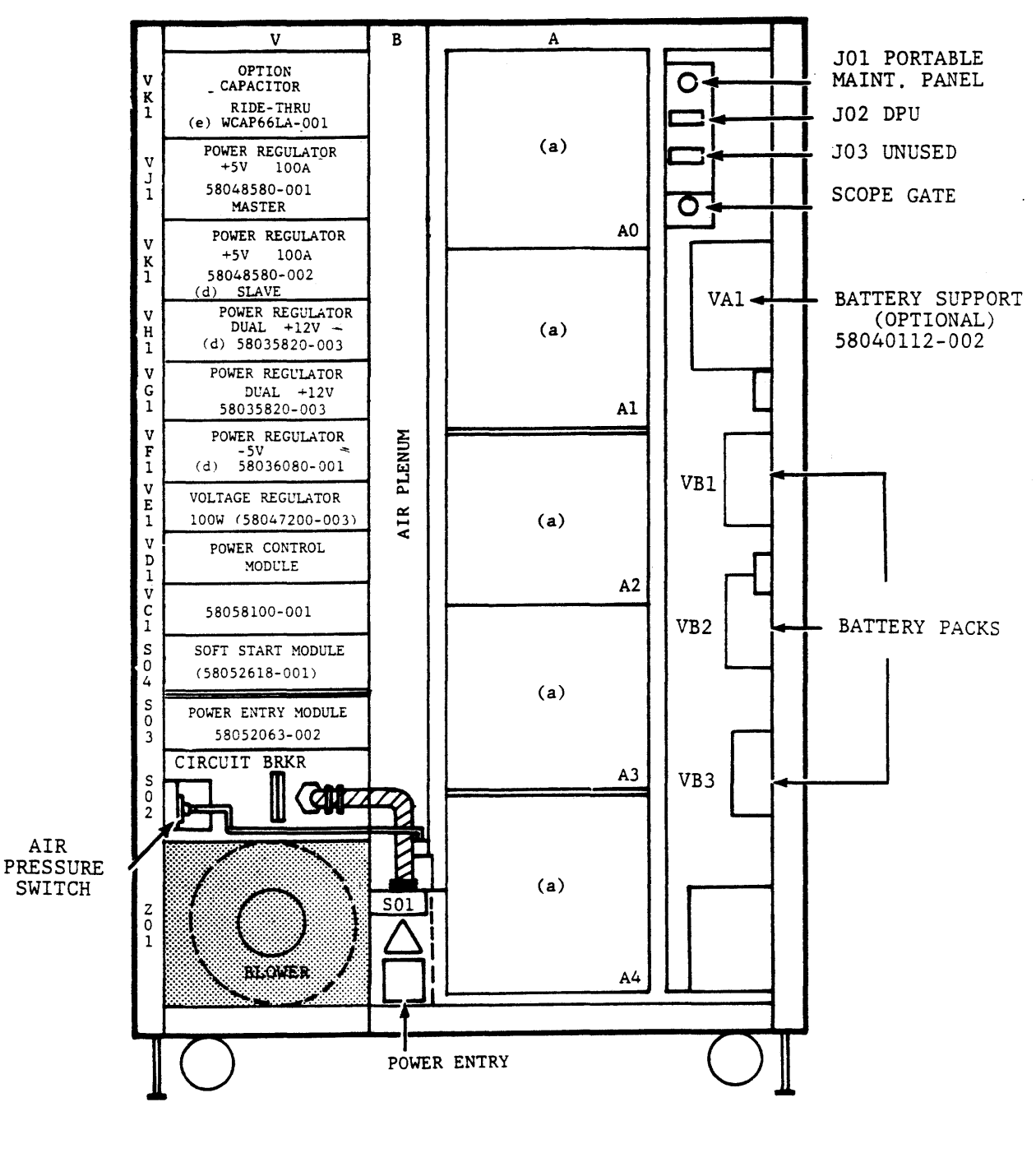

TYPICAL MAIN MEMORY UNIT (MMU) FRONT VIEW (DOORS REMOVED)

#### HONEYWELL CONFIDENTIAL AND PROPRIETARY

MMU Power Modules Figure 4-6

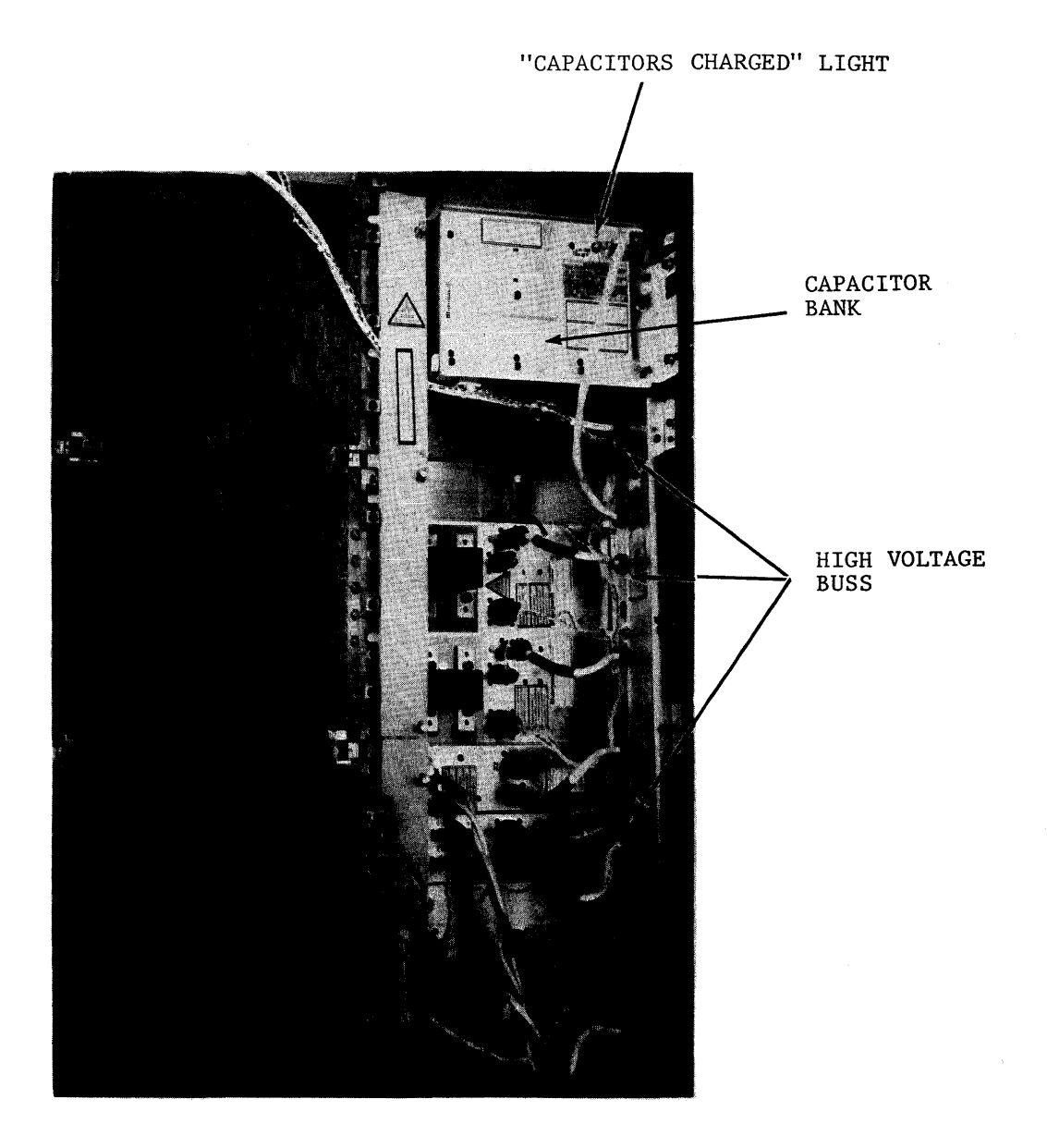

RIGHT REAR VIEW

High Voltage Buss Figure 4-7

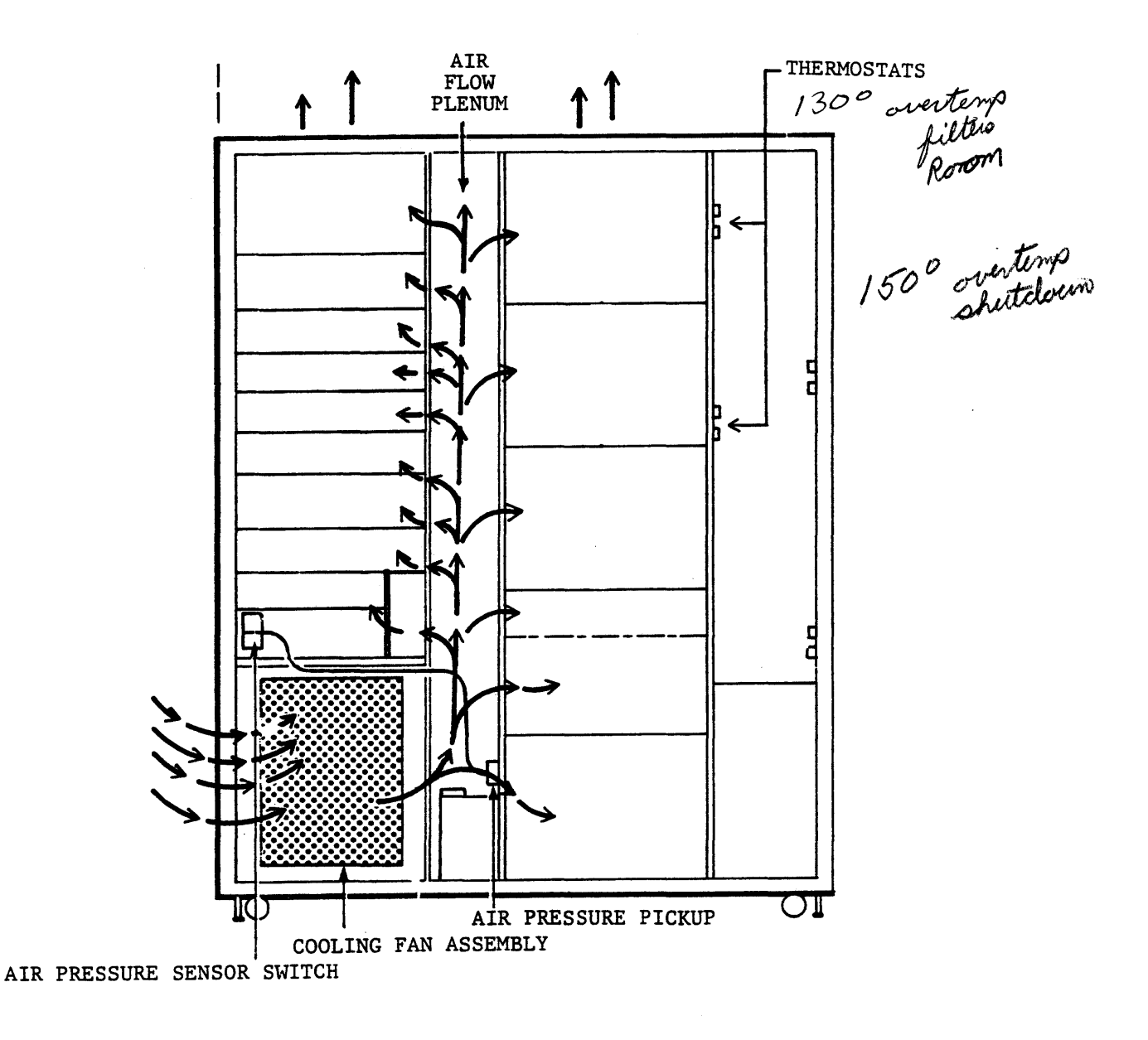

IOU/MMU/CPU CABINET AIRFLOW FRONT VIEW (WITHOUT DOORS)

#### HONEYWELL CONFIDENTIAL AND PROPRIETARY

Cabinet Airflow Figure 4-8 <u>CONDITIONS</u>: Logic area in the CPU is getting too warm. System is still operable. The audio alarm just turned on.

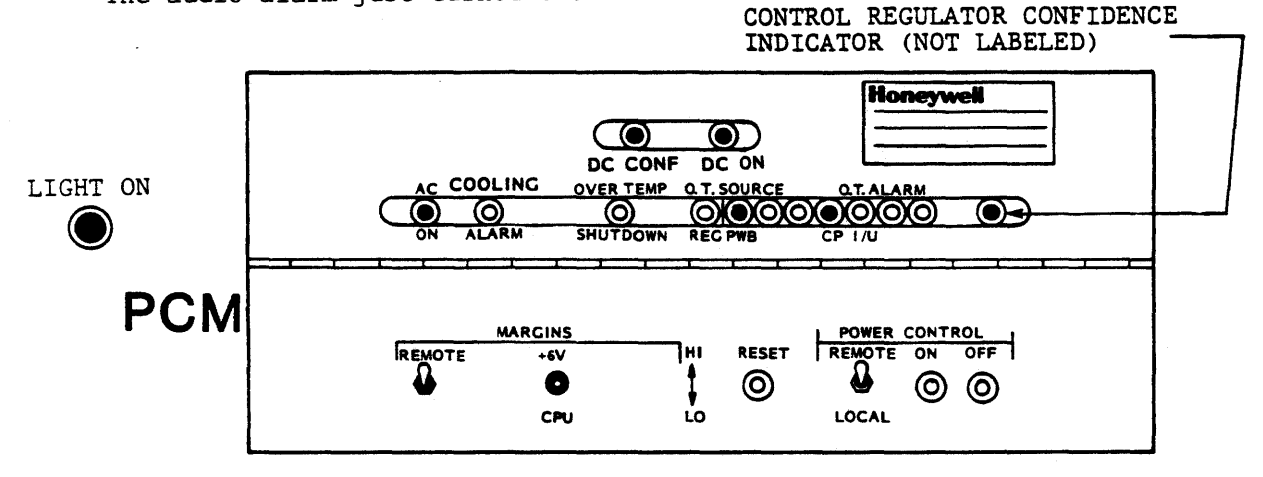

<u>CONDITIONS</u>: The +5V Master Regulator is getting too warm. System is still operational. The audio alarm just turned on.

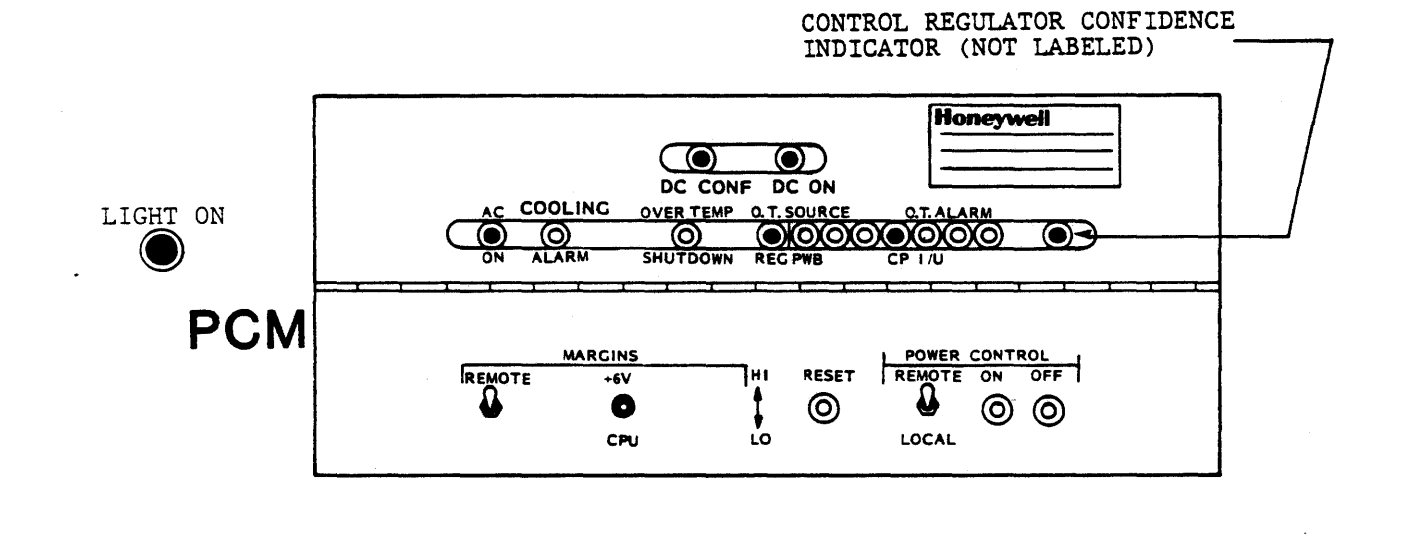

HONEYWELL CONFIDENTIAL AND PROPRIETARY

Examples of Overtemperature Alarm Indications Figure 4-11 Sheet 1 of 2

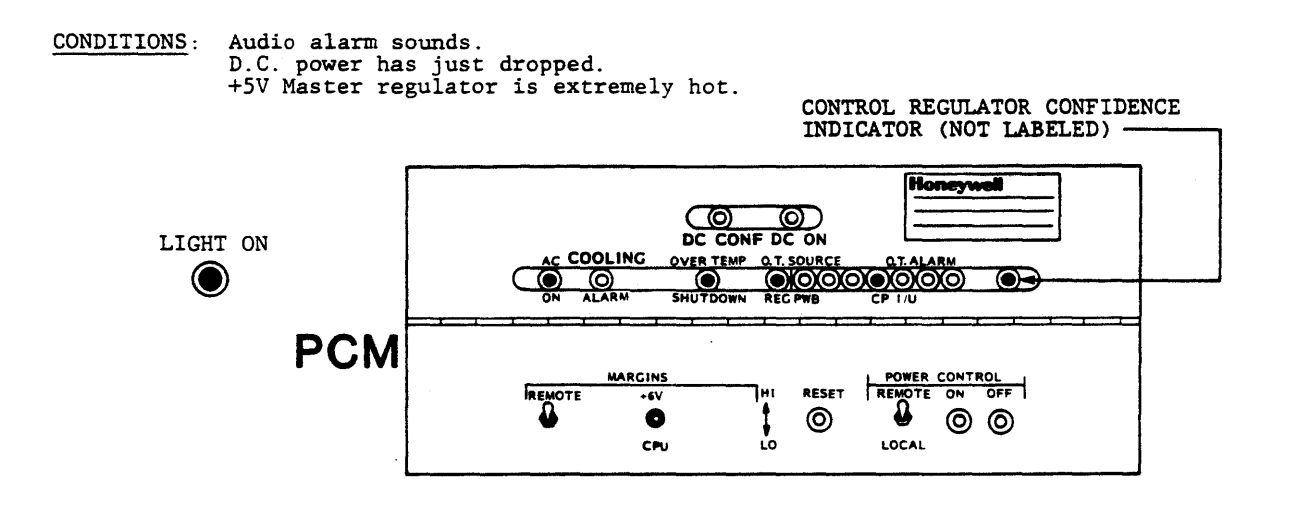

<u>CONDITIONS</u>: Audio alarm sounds. D.C. power drops. You arrive on site about an hour later.

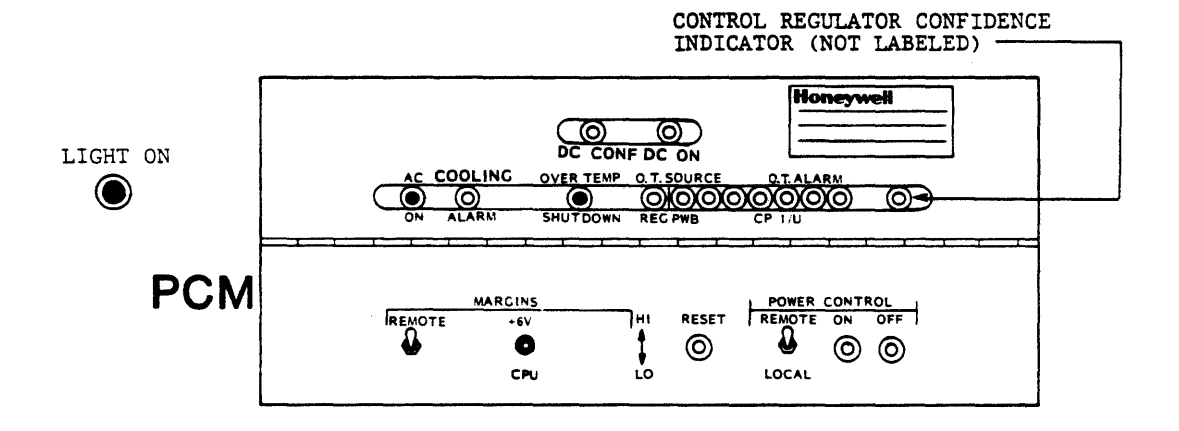

NOTE: THE OVERTEMPERATURE SOURCE AND ALARM INDICATORS ARE NOT LATCHED AND WILL TURN OFF WHEN THE UNIT COOLS OFF.

### HONEYWELL CONFIDENTIAL AND PROPRIETARY

Examples of Overtemperature Shutdown Indicators Figure 4-11 Sheet 2 of 2

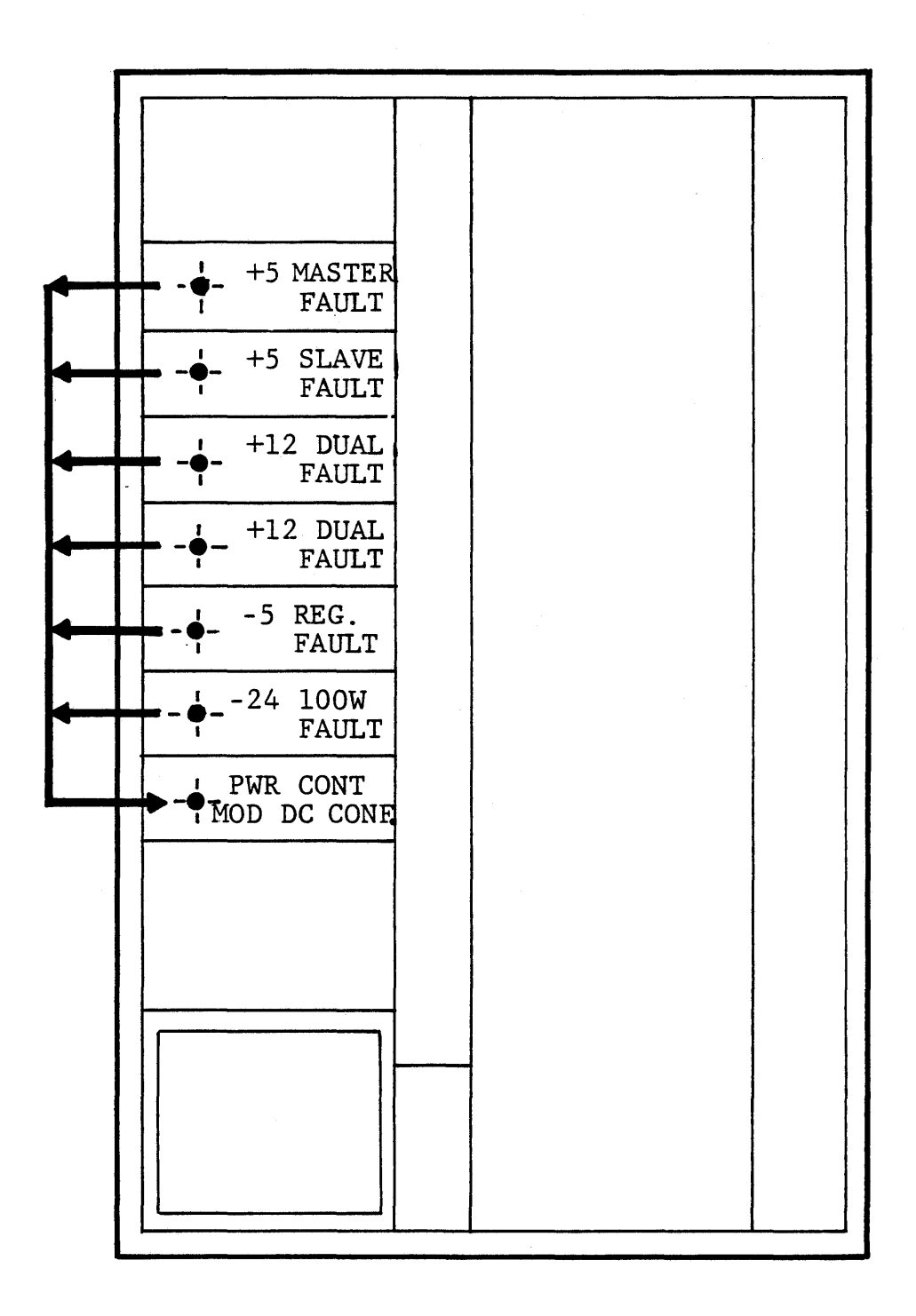

## HONEYWELL CONFIDENTIAL AND PROPRIETARY Power Faults/DC Confidence Figure 4-12

#### 4.0 MAINTENANCE AIDS

#### 4.1 INTRODUCTION

These maintenance aids are part of the product maintenance documentation (PMD) for the DPS 8/52, DPS 8/62 and DPS 8/70 power and cooling systems in accordance with PMD Specification 58061028.

WARNING

HIGH CURRENT AND HIGH VOLTAGE SHOCK HAZARDS ARE PRESENT IN THE POWER SYSTEM.

- 1. NEVER CONNECT OR DISCONNECT POWER CABLES OR WIRING WHILE POWER IS ON.
- 2. WAIT AT LEAST FIVE MINUTES AFTER POWER IS OFF FOR THE CAPACITOR RIDE-THRU MODULE TO DISCHARGE BEFORE WORKING ON THE POWER SYSTEM.
- 3. OBSERVE AND OBEY ALL CAUTION AND WARNING SIGNS AND LABELS.

The maintenance aids are divided into two parts: The Power System and Cooling System. The power system maintenance aids include power regulator adjustment procedures and a power and cooling troubleshooting guide. Also included are checks for proper blower and air flow sensor switch operation.

The level of the maintenance aids is to the optimum replaceable unit (ORU), which is a module and/or a PWB, including fuses and other replaceable parts.

HONEYWELL CONFIDENTIAL AND PROPRIETARY Figure 4-13 Sheet 1

#### 4.3 POWER/COOLING TROUBLESHOOTING GUIDE

The Troubleshooting Guide flowchart on this page can be used as an aid in locating a problem that is suspected of being in the power or cooling system. See Figure 4-13 Sheet 3 for power control module (PCM) controls and indicators.

#### **REMARKS / NOTES**

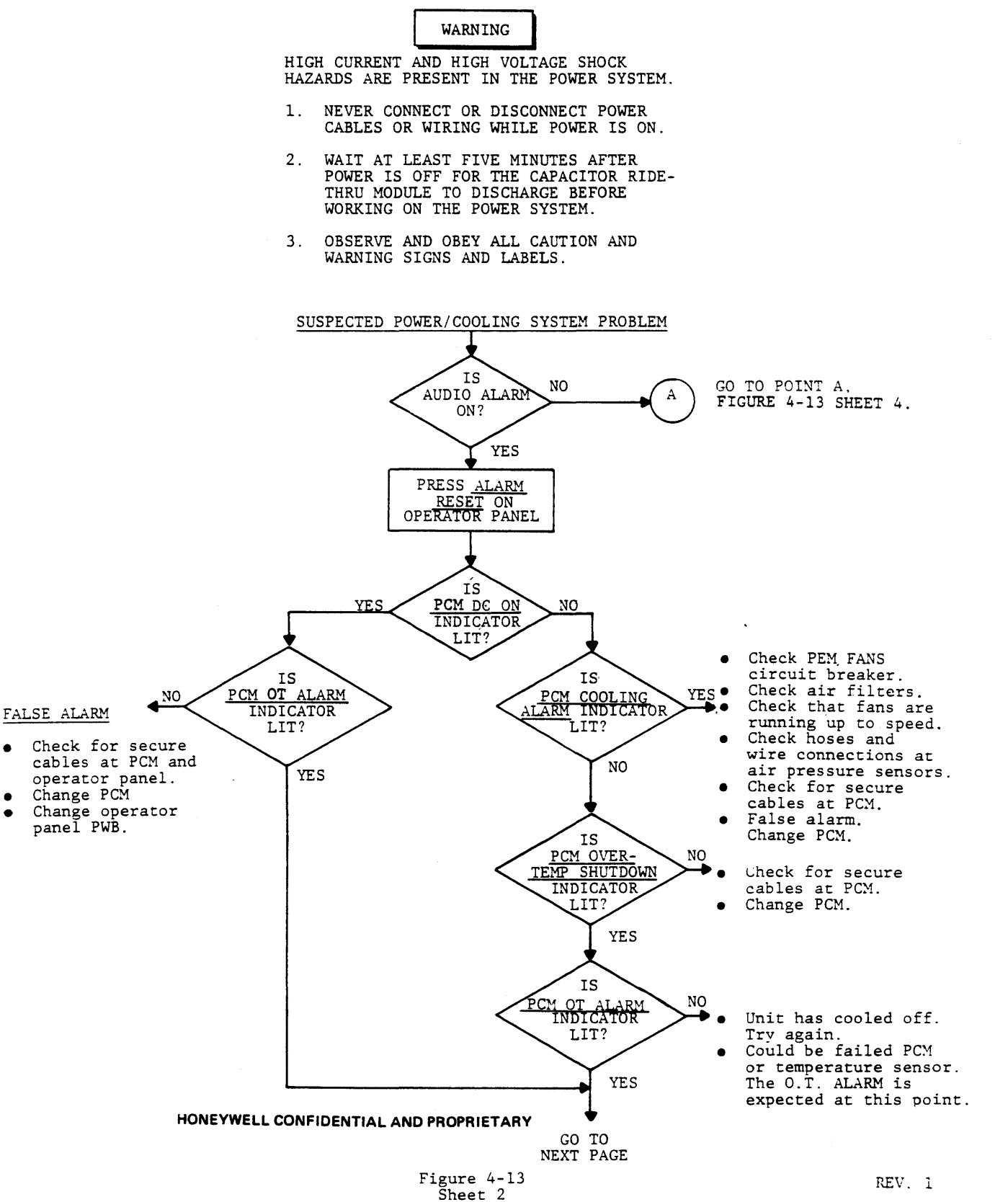

A ISSUED

POWER/COOLING TROUBLESHOOTING GUIDE - CONT'D.

#### 4.3.1 REMARKS/NOTES

• GENERAL:

Package and return failed ORU to your Logistics Cluster with a completed repair form.

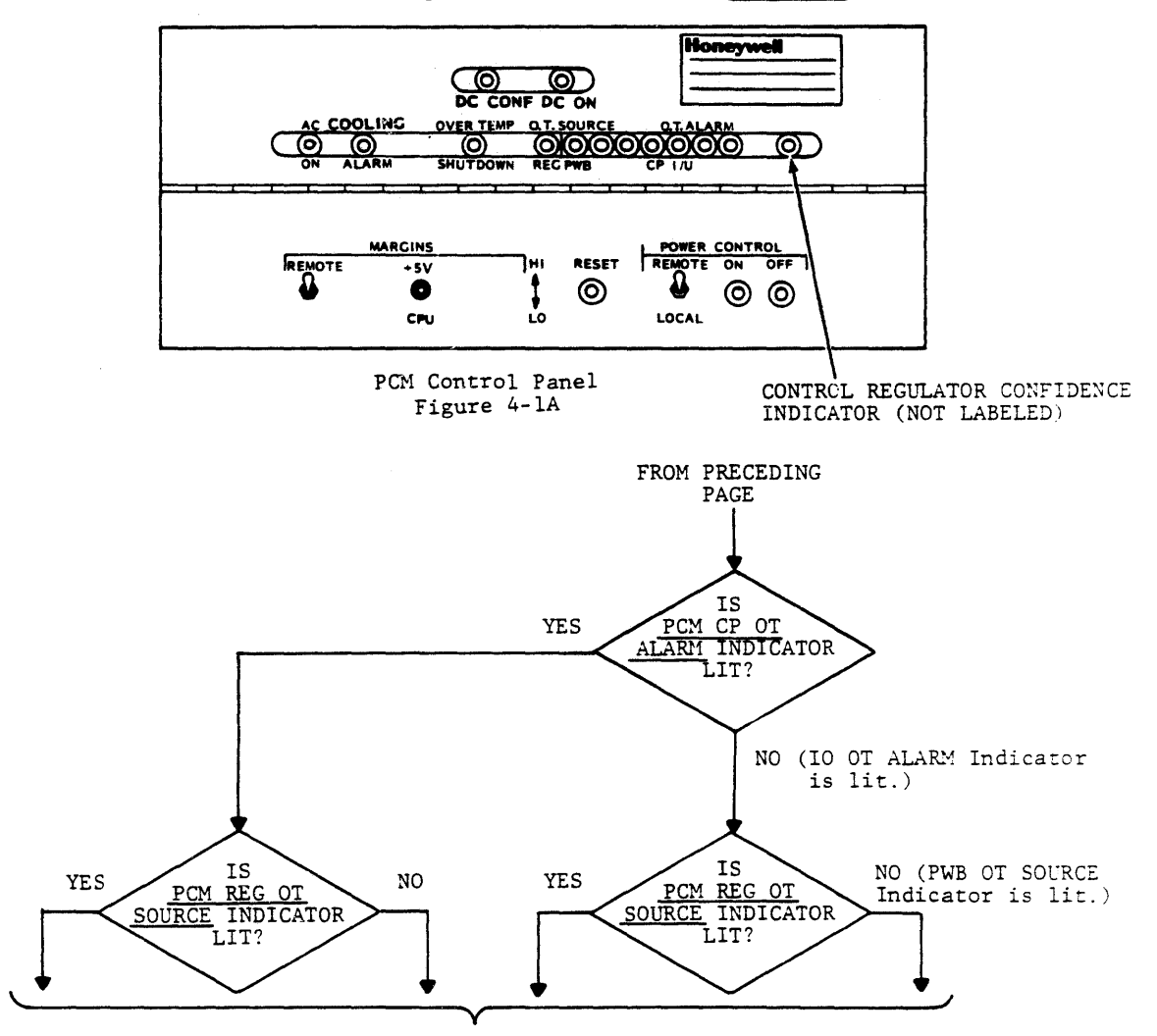

- Check for proper room temperature.
- Check for dirty air filters.
- Check for blocked air intake at front and rear of cabinet.
- Check for blocked air escape at top of cabinet.
- Check for overheated +5V power regulator. Replace if room temperature and air flow is normal.

#### HONEYWELL CONFIDENTIAL AND PROPRIETARY

Figure 4-13 Sheet 3

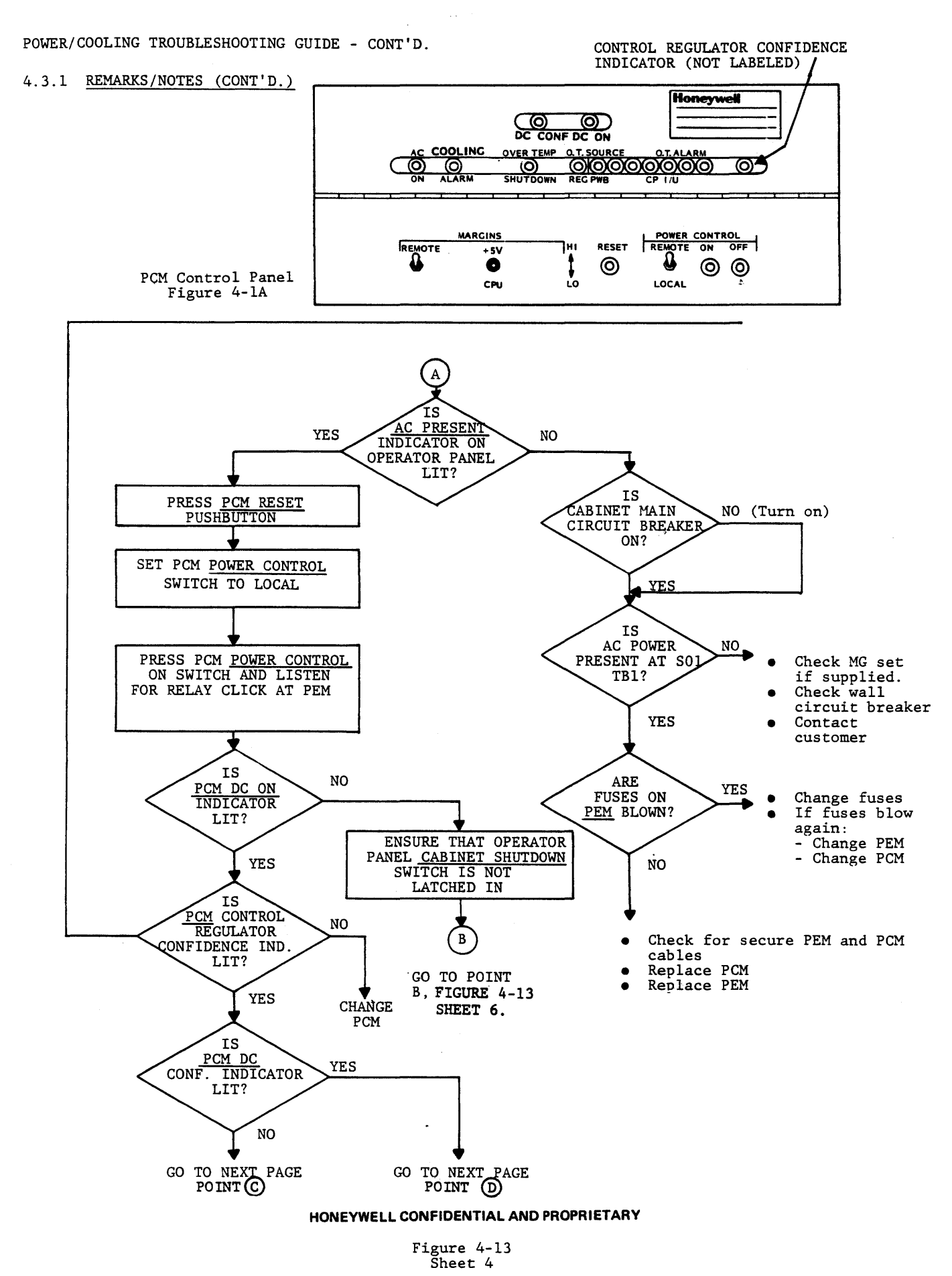

41

#### POWER/COOLING TROUBLESHOOTING GUIDE - CONT'D.

#### 4.3.1 REMARKS/NOTES (CONT'D.)

Before replacing any power regulator for a fault condition.

- 1. Turn overcurrent adjust potentiometer one or two turns CW and try to turn power on.
- 2. Turn output voltage adjust potentiometer one or two turns CCW and try to turn power on.
- 3. If either of the above corrects the fault, adjust regulator for proper operation.

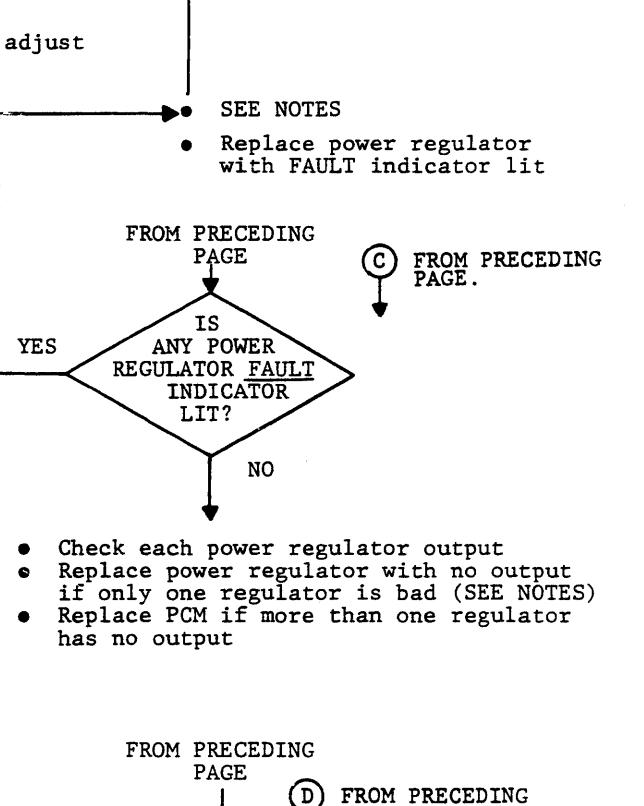

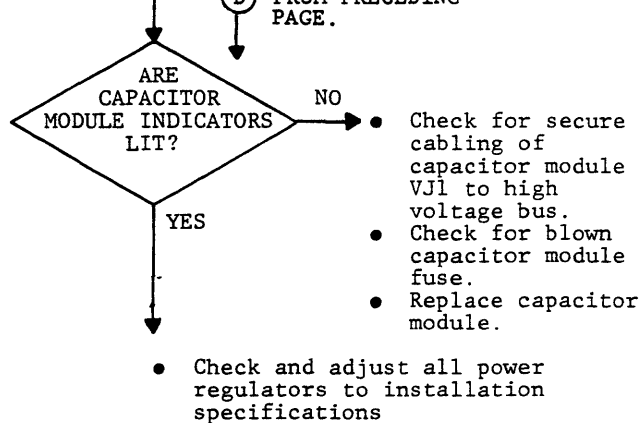

#### HONEYWELL CONFIDENTIAL AND PROPRIETARY Figure 4-13 Sheet 5

#### POWER AND COOLING UNIT MANUAL EXTRACT

#### POWER/COOLING TROUBLESHOOTING GUIDE - CONT'D.

4.3.1 REMARKS/NOTES (CONT'D.)

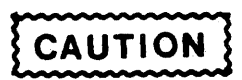

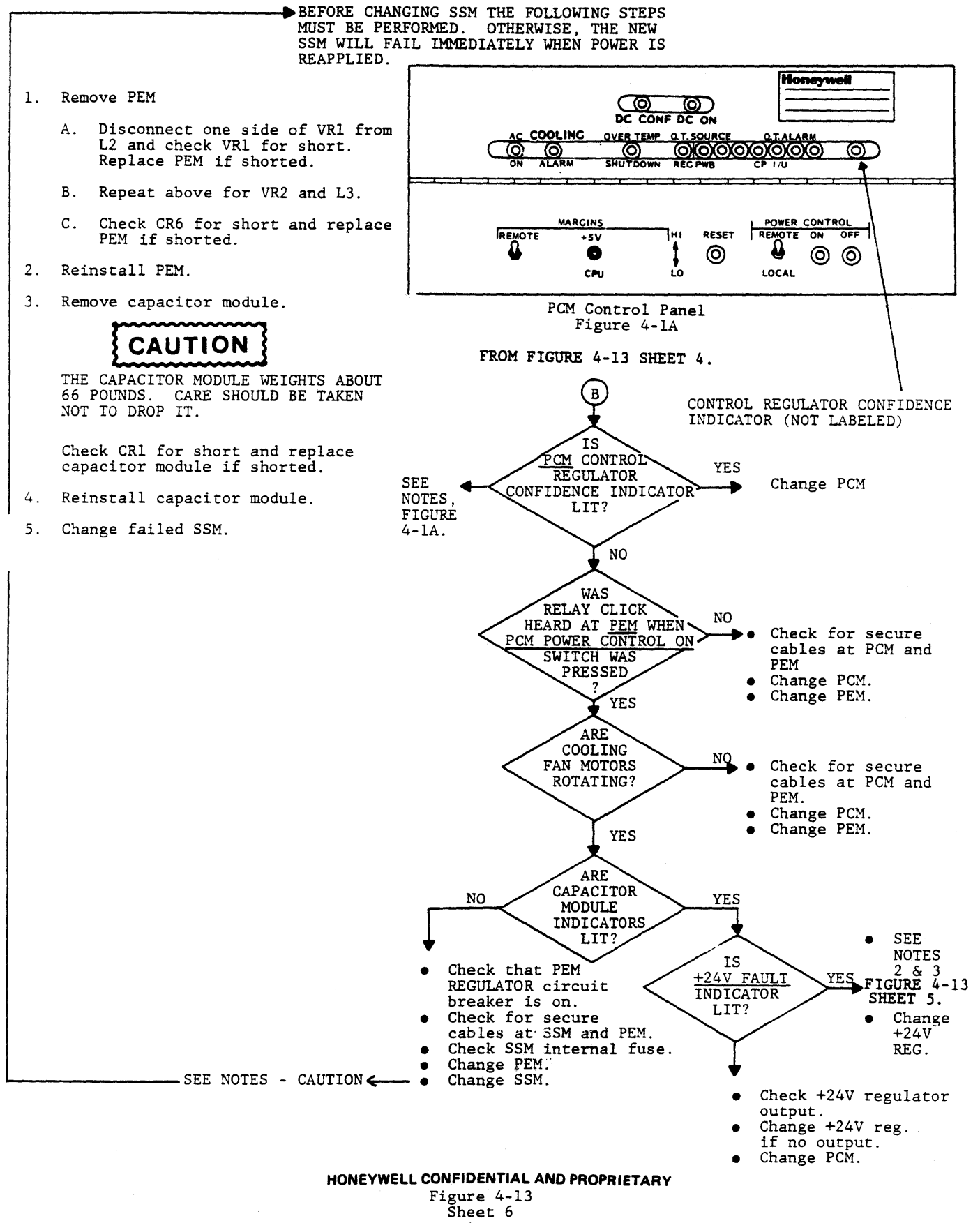

43

#### 4.3.2 COOLING SYSTEM MAINTENANCE AIDS

#### 4.3.2.1 AIR FLOW SENSOR SWITCH OPERATION

NOTE: THE AIR FLOW SENSOR SWITCH IS NORMALLY CLOSED. THE SWITCH OPENS WHEN THE BLOWER REACHES ITS NORMAL OPERATING SPEED ABOUT 4-8 SECONDS AFTER INITIAL STARTUP.

To check the operation of this switch proceed as follows:

NOTE: THE AIR FLOW SENSOR SWITCHES ARE LOCATED AT QXN1 and XZN1 ABOVE THE COOLING BLOWERS AT THE FRONT OF THE CABINET.

- 1. Remove switch cover.
- 2. Remove COMMON (top) wire.
- 3. Loosen NORMALLY OPEN (middle) screw.
- 4. Set WOM to scale RX1 and clip VOM to top and middle screws.
- 5. Turn blower on and allow a few seconds for blower to reach normal speed. If VOM reads a short, the switch is good; if VOM reads open, the switch is defective.

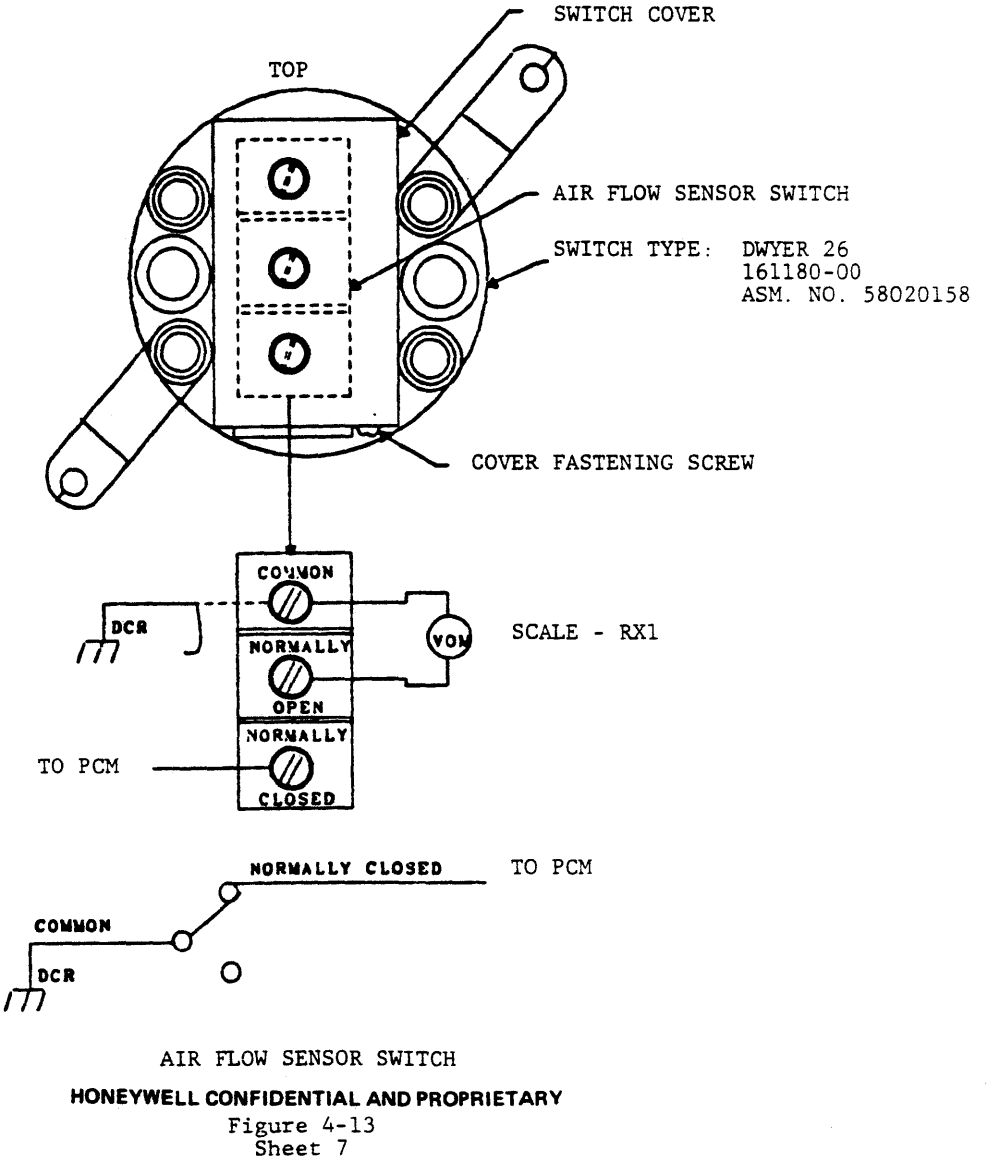

44(F)